#### Delhi Transport Corporation IT Dept., New Delhi IP Estate, New Delhi- 110 002

No. ITD-HQ/605F/2021/77/17072/56

Dated: 22.04.2021

#### Standard Operating Procedure (SoP) For the Web based Application Software for Online Recruitment of DTC

In order to make the recruitment system of DTC speedy and hassle free, DTC has developed a Web Application Software for recruitment in DTC and has been launched w.e.f. 22.04.2021 as per the details given as under: -

- 1. The online recruitment system will have the following steps: -
  - ✓ PLD is to upload the advertisement and relevant circulars on the portal as & when required and simultaneously to create formats for specific vacancies.
  - After registration, aspiring candidate can apply online for the open advertisements and upload the soft copies of the certificates and will follow the instructions on the user dashboard and received through SMSs on his mobile.
  - PLD shall verify the documents and other details by calling him physically.
  - After verification done by PLD, Trade Test (if required) of the candidate will ~ immediately be conducted
  - $\checkmark$ After passing Trade Test (if required), Medical Test shall be conducted at Medical Board Office at IP Depot.
  - After Medical Test done, PLD shall post the candidate.
- The online recruitment portal can be accessed through URL http://dtc-rp.com. 2.
- 3. The flow chart of the complete process is enclosed at Annexure-A.
- The FAQs for aspiring candidates is placed at Annexure-B. 4.
- User Manual, i.e. action points for all the stake holders involved in the recruitment of 5 Contractual Drivers like Administrator [Sr.Mgr(IT)], PLD[Manager(P)], Trade Test [Sr.Manager(MS-1) & Medical Board [Pharmacist(MB)] is enclosed as Annexure-C.
- As per scope of work accepted by M/s IMAAPPWEB LLP, Functionality Testing & User 6. Acceptance Test (UAT) of the developed application was conducted by DTC on 16.04.2021 involving stake holders from all concerned departments/sections.
- For any new issue in the developed web application, the matter may be taken up with 7. Sr.Manager(IT)/Manager(IT-3).

All concerned are directed to take necessary action in this regard.

This issues with the approval of competent authority.

(RK Jain) Dy.Chief General Manager (IT)

Dy.CGM(PLD-1) Dy.CGM(PLD-2&3) Dy.CGM(PLD-4&5) CMO Sr.Manager(MS-1)

Copy to:

- 1. CGM (IT)
- 2. CGM(P)
- 3. Dy.CGM(IT-1) for uploading the order and add hyperlink on DTC website.

1

- 4. All Dy.CGMs
- 5. Addl. CAO
- 6. OSD to MD 7. Manager(PLD-1)
- 8. Manager(PLD-4)

070/2021/6317

## **Online Process for Recruitment in DTC**

**Applicant Level Block Diagram** 

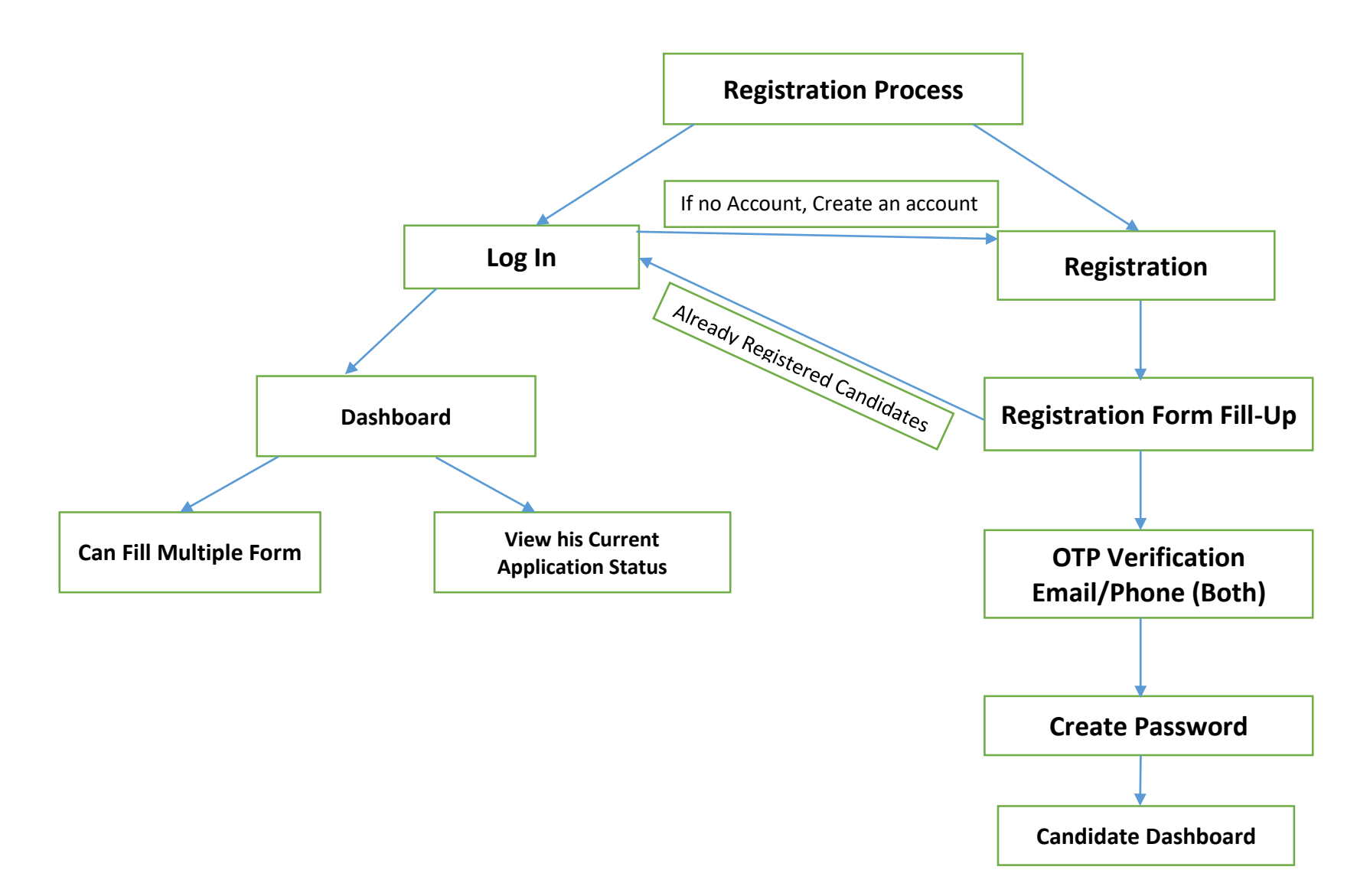

Admin Block Diagram

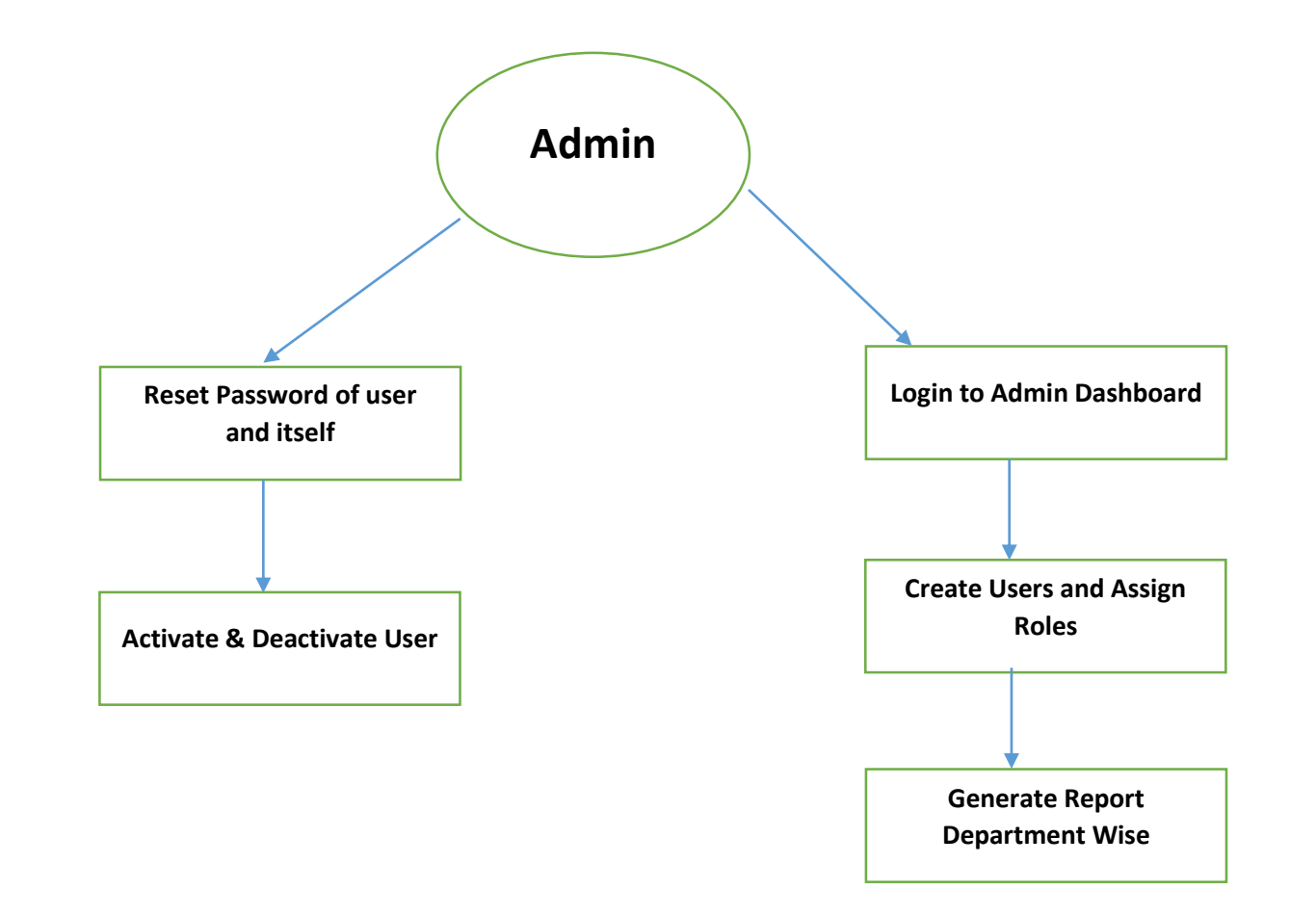

## **Department Wise Block Diagram**

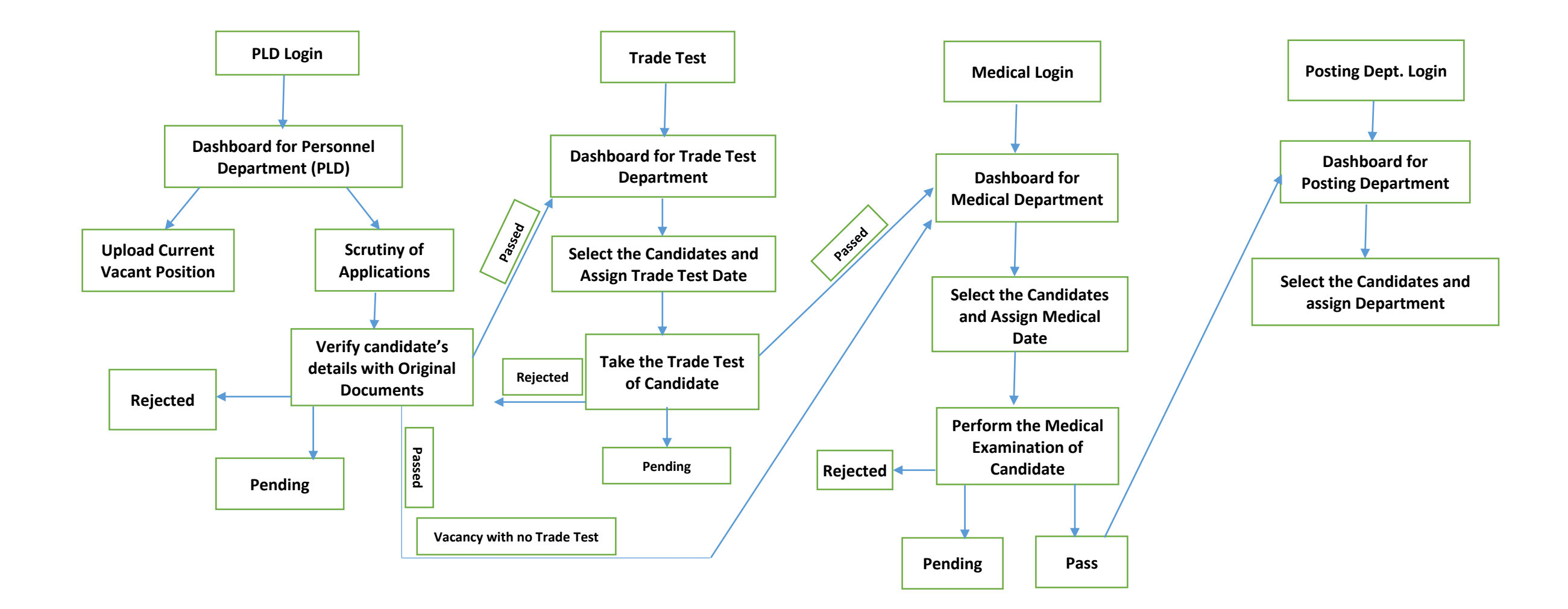

## Flow of Candidate Application & SMS Details

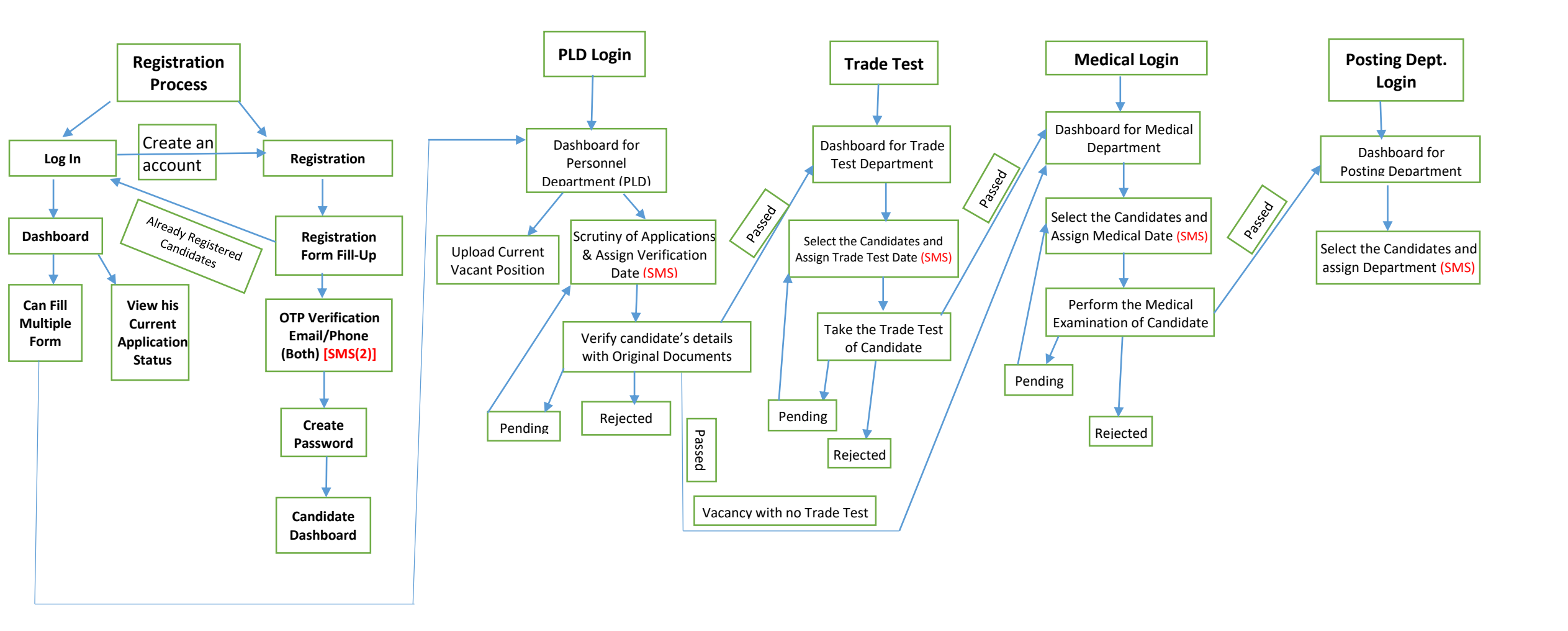

# **1.Q Can I fill the recruitment form in Hindi language?**

Ans. No.

#### 2.Q Can I fill the form having first name only?

Ans. Yes (As per 10<sup>th</sup> Certificate / as per relevant document).

## 3.Q What is the maximum age limit for applying the post?

Ans. As per Advertisement for specific post applying / submission of application. (Age Relaxation as per Govt. Rules).

#### 4.Q What is the qualification for the post?

Ans. As per Advertisement for specific post applying / submission of application. (Age Relaxation as per Govt. Rules).

#### 5.Q What are the timings for filling up of online application form?

Ans. Any time 24x7 days. (Opening date to closing date).

#### 6.Q Can I fill the form from anywhere India?

Ans. Yes

#### 7.Q What are the duty hours and rest timings?

Ans. 08.30 hrs. including 30 minutes' rest hours during duty timings.

#### 8.Q Any Medical facility provided and to Family by DTC?

Ans. As per the terms and conditions of the Contract/Offer Letter.

#### 9.Q Any other service benefit provided by DTC?

Ans. As per the terms and conditions of the Contract/Offer Letter.

#### 10.Q What is the salary pattern?

Ans. Initial Basic Pay of the specific post with Dearness Allowance as applicable at the time Commencement of Service (As per 7<sup>th</sup> Pay Commission).

#### 11.Q Is there any Incentive Scheme?

Ans. Not now.

#### **12.Q Can I apply for the post if I have any Criminal Background?** Ans. No.

#### **13.Q Can I apply for the post if I have already worked in DTC ?** Ans. Yes, if eligible.

**14.Q If I have a higher qualification from anywhere in India and can I apply for DTC Post ?** Ans. Yes, but Selection will be based on the essential qualification only.

#### 15.Q Please provide a list of documents required for the post?

- 1. Academic Qualification documents as per RRs.
- 2. Technical qualification as per RRs
- 3. Aadhaar Card.
- 4. Pan Card (if available).

#### 16.Q What will be the procedure for applying online post?

- 1. Candidate will have to login <u>URL http://dtc-rp.com</u>
- 2. Aadhaar Card No. will be used as a reference Number; hence already used Aadhaar Card No, Candidate cannot apply for the same post twice.
- 3. New user will have to fill up the application form and submit online. Thereafter keep

monitoring on regular basis for knowing the status of his application and to take action as per directions highlighted in the status bar like when to report for document verification, medical test, posting in depots (in case he is selected for the post) etc.

4. The candidate will have to appear physically for document verification, medical test, and finally reporting for duty.

**17.Q Is there any accommodation facility is to be provided by DTC ?** Ans. Not now.

## **18.Q Whether I will be given any TA / DA for the purpose of appearing for document verification, medical test etc.?** Ans. No.

19.Q Any food facility provided by the DTC during my duty hours ?

Ans. No.

## 20.Q What are my future prospects in DTC?

Ans. It depends on the policy of Delhi Government declared time to time.

# **21.Q Any transport Allowance is provided by the DTC for joining duties ?** Ans. No.

## 22.Q What are the precautions to be taken by in DTC service ?

- Be courteous
- Be dutiful
- Not to be indulge in any unlawful activities.
- To follow instructions / guidelines issued by DTC time to time.

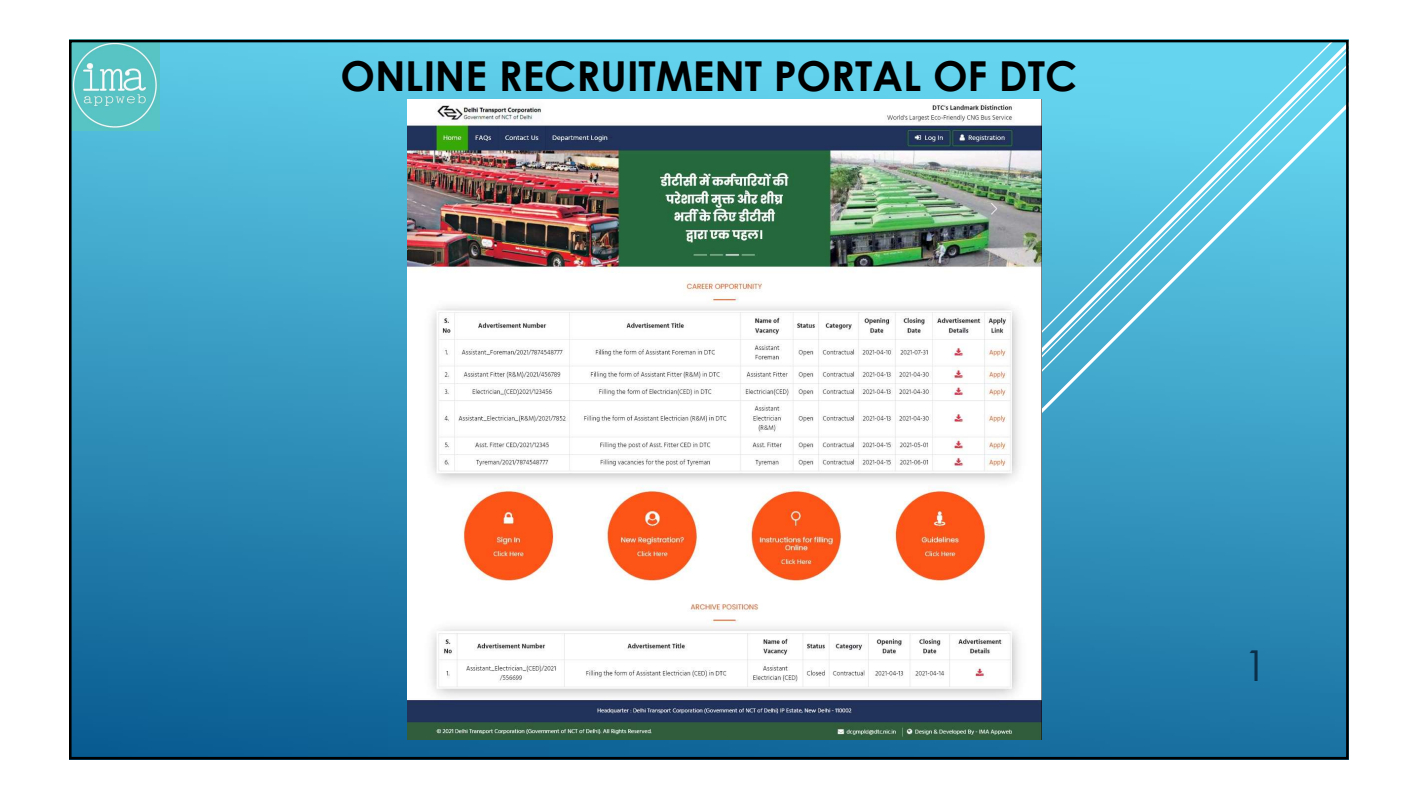

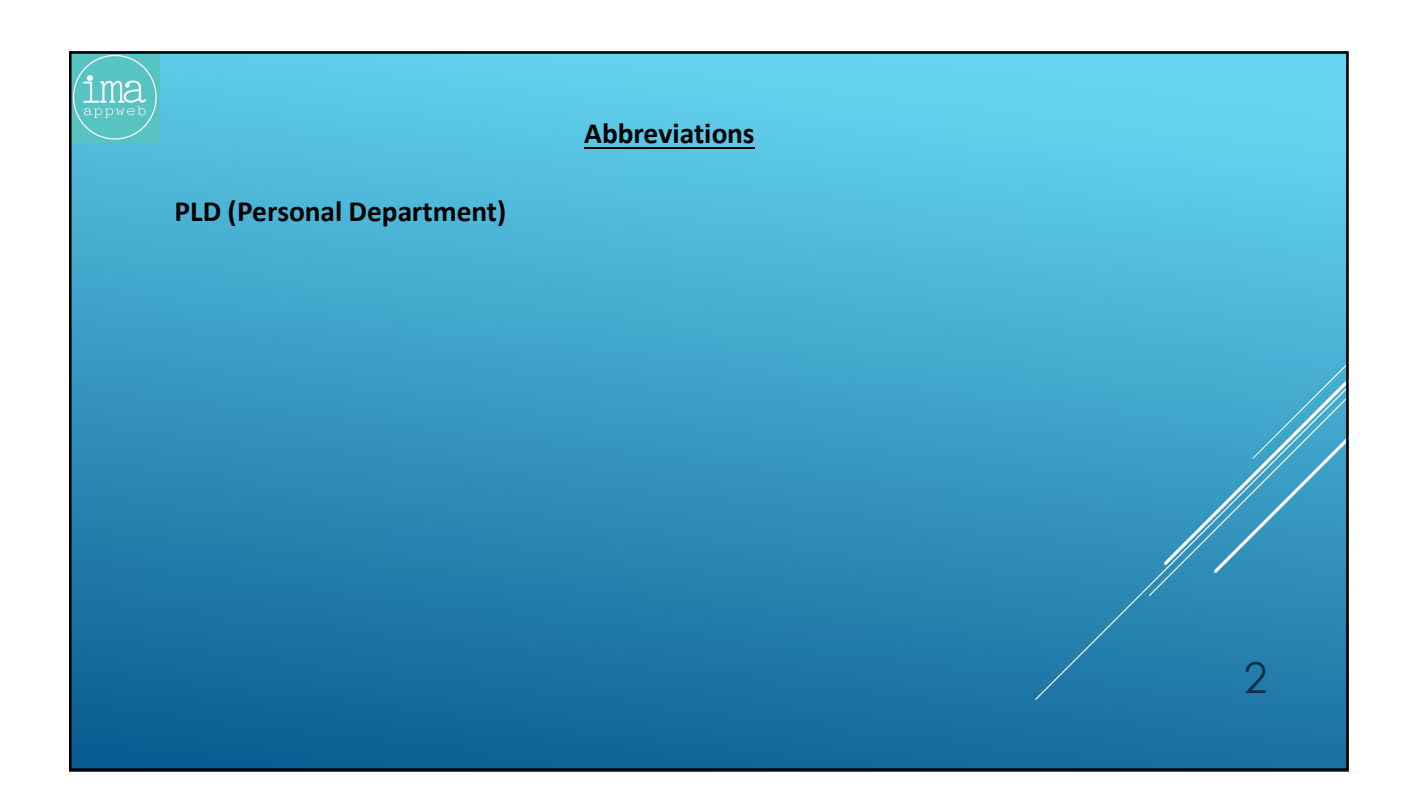

| Registration Form                                                                                   |
|----------------------------------------------------------------------------------------------------|
| Candidate Name ⑦ Father's Name / Husband's Name Date of Birth ⑦                                     |
| Candidate Name Father's Name / Husband's Name DD-MM-YYYY                                            |
| Gender Mobile Number Email Address                                                                  |
| Already registered ? Login                                                                          |
| Headquarter: Delhi Transport Corporation (Government of NCI of Delhi) IP Estate, New Delhi - 110002 |

| appweb | CTP Verification | own in   | he below figure. Click on the Verify OTP to Verify. |   |
|--------|------------------|----------|-----------------------------------------------------|---|
|        | Mobile OTP       |          |                                                     |   |
|        | Create Password  |          |                                                     |   |
|        | New Password     | <b>O</b> |                                                     |   |
|        | Confirm Password |          |                                                     |   |
|        | Confirm Password | ٢        |                                                     |   |
|        | Submit           |          |                                                     |   |
| •      | The next screen  | will ap  | ears as shown in the above figure, the candidate    | 1 |

|                                | in to your account                                                                                | -                                                                   |  |
|--------------------------------|---------------------------------------------------------------------------------------------------|---------------------------------------------------------------------|--|
| Email                          | Address                                                                                           |                                                                     |  |
| Passy                          | ord                                                                                               |                                                                     |  |
| Ente                           | Your Password                                                                                     |                                                                     |  |
| Forgot                         | Password?                                                                                         |                                                                     |  |
|                                | Log In<br>Not-Registered? Create an account                                                       |                                                                     |  |
|                                |                                                                                                   |                                                                     |  |
| ► If the pase                  | ne candidate Forgot t<br><b>sword?</b> Link to rese                                               | the Password, he/she can click on the <b>Forgot</b><br>et password. |  |
| ► If th<br>pas                 | ne candidate Forgot t<br>sword? Link to rese<br>got Password?                                     | the Password, he/she can click on the <b>Forgot</b><br>et password. |  |
| ► If th<br>pas                 | ne candidate Forgot t<br><b>sword?</b> Link to rese<br>got Password?                              | the Password, he/she can click on the <b>Forgot</b><br>et password. |  |
| ► If th<br>pas<br>For<br>Email | ne candidate Forgot t<br>sword? Link to rese<br>got Password?<br>Address<br>Your Registered Emoil | the Password, he/she can click on the <b>Forgot</b> et password.    |  |
| ► If ti<br>pas<br>For<br>Email | a candidate Forgot t<br>sword? Link to rese<br>got Password?<br>Address<br>Your Registered Emoil  | the Password, he/she can click on the <b>Forgot</b><br>et password. |  |

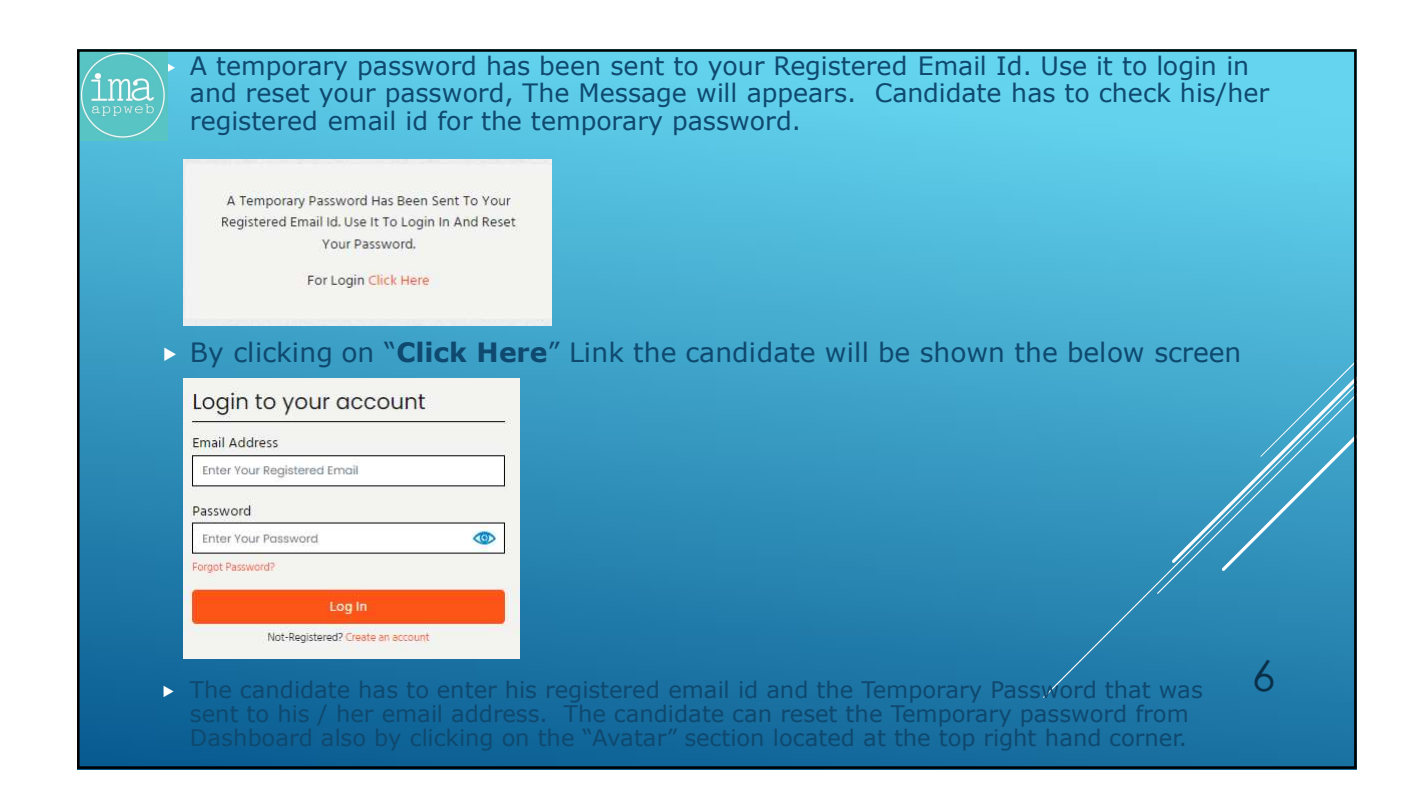

| Covernment of NCT of Delhi       |                                     |                            |                                          |                     |         |     |      |
|----------------------------------|-------------------------------------|----------------------------|------------------------------------------|---------------------|---------|-----|------|
| Basic Details                    |                                     |                            |                                          |                     |         |     |      |
| E Dashboard                      |                                     |                            |                                          |                     |         |     |      |
| NFORMATION                       | Sic Educational                     | Experienc                  | e Docur                                  | nents               | Preview | _   |      |
| Personal Details -               | ame                                 | 2. Father's / Husband's Na | me                                       | 3. Date of Birth    |         |     |      |
| Basic Details                    |                                     |                            |                                          |                     |         |     |      |
| Educational Details              |                                     | E Catagoni                 |                                          |                     |         | _   |      |
| Work Experience Details          |                                     | School Category            | ~                                        |                     |         |     |      |
| Upleed Documents 6, Are You Phys | ically Disabled?                    | 7. Nationality             |                                          |                     |         |     |      |
| Preview Details                  |                                     | Polont Nationality         |                                          |                     |         |     |      |
| 8. Employment                    | Registration Number                 | 9. Mobile Number           |                                          | 10. Email ID        |         |     |      |
| Enter Employs                    | ment Registration Number            | 9911648494                 |                                          | deo.steno@gmail.o   | om      |     |      |
| 11. Present Addr                 | ess                                 |                            | 12. Permanent Address                    |                     |         | _   |      |
| Enter Present                    | Address                             |                            | Enter Permanent Addres                   | 3                   |         |     |      |
|                                  |                                     |                            |                                          |                     |         |     |      |
|                                  |                                     | ,d)                        | <ul> <li>Same as Persent Addr</li> </ul> | 225                 |         | (b) |      |
| 12 Milesteinen                   | Coloriant area una quarinitiatad ar |                            |                                          |                     |         |     |      |
| pending again:                   | st him in any Court of LAW ?        | 14. Aadhaar Card Number    |                                          | 15. Pan Card Number |         |     |      |
| Select any Cri                   | minal Case *                        | Enter Aadhaar Card Nun     | nber                                     | Enter Pan Card Nur  | mber    |     |      |
|                                  |                                     |                            |                                          |                     |         |     | ///  |
| Save Decais                      |                                     |                            |                                          |                     |         |     | // * |
|                                  |                                     |                            |                                          |                     |         |     | //   |
|                                  |                                     |                            |                                          |                     |         |     |      |
|                                  |                                     |                            |                                          |                     |         |     |      |
|                                  |                                     |                            |                                          |                     |         |     |      |
|                                  |                                     |                            |                                          |                     |         |     |      |

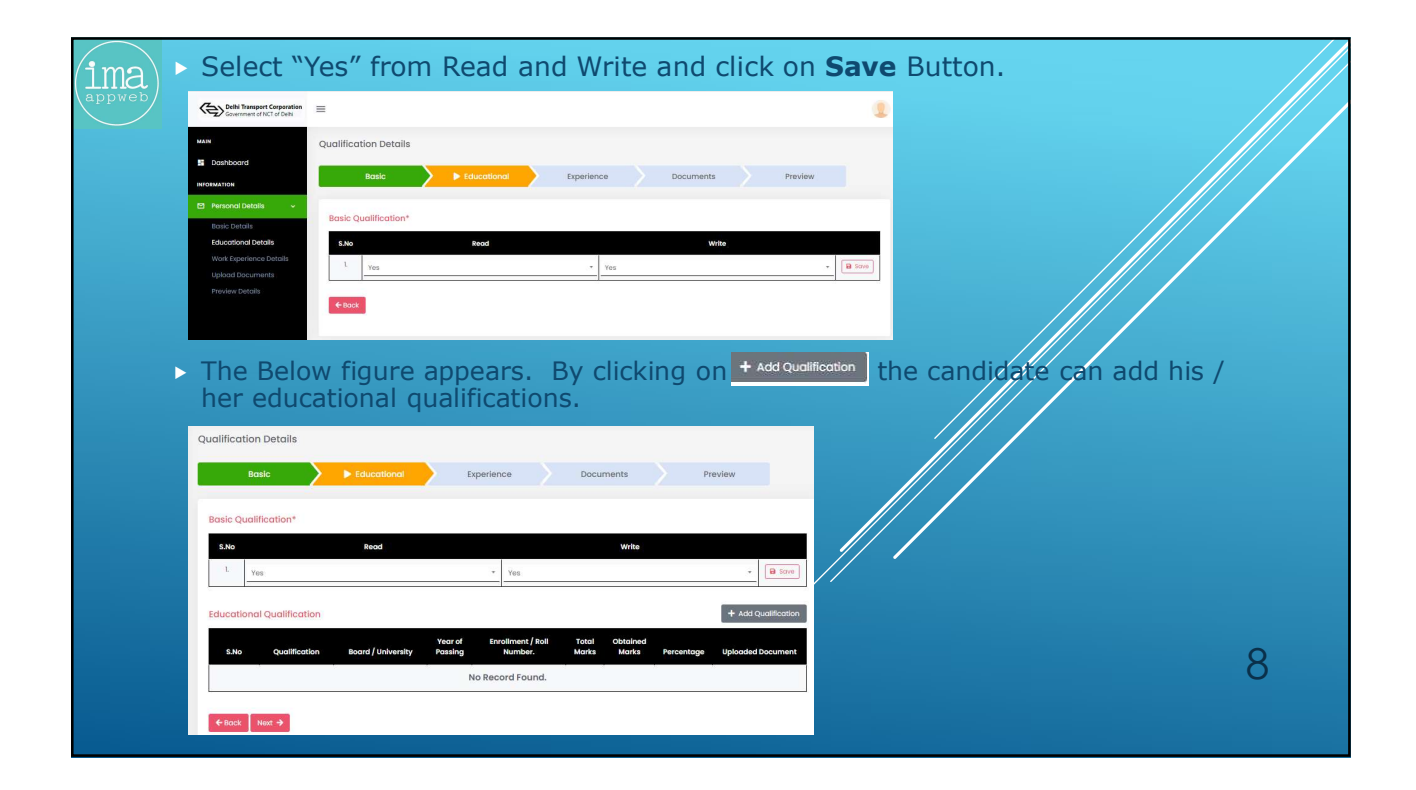

| Add Educational Qualification                                                                                                    | ×                                                                                                    |  |
|----------------------------------------------------------------------------------------------------|----------------------------------------------------------------------------------------------------|--|
| Qualification                                                                                                    | Board / University                                                                                               |  |
| 10th                                                                                                    | CBSE                                                                                                    |  |
| Year of Passing                                                                                                    | Roll No. / Enrollment No.                                                                                        |  |
| 2003                                                                                                    | 12345678                                                                                                    |  |
| Total Marks                                                                                                    | Obtained Marks                                                                                                   |  |
| 500                                                                                                    | 260                                                                                                    |  |
| Percentage(%)                                                                                                    | Educational Certificate                                                                                          |  |
| 52.00                                                                                                    | Browse CamScanner 03-08-2021 15.01.43.pdf                                                                        |  |
| Qualification Details                                                                                                    | and the second second second second second second second second second second second second second second second |  |
| Qualification Details                                                                                                    | notifical Experience Documents Preview                                                                           |  |
| Qualification Details                                                                                                    | calified Experience Documents Preview                                                                            |  |
| Qualification Details           Boais         > fat           Boais         > fat           Desite Qualification*         1           1         Tec                                                                                                    | Additional Departence Documents Preview                                                                          |  |
| Qualification Details           Boais         > 6a           Boais         > 6a           Boais         > 7a           Boais | Additived Departence Documents Preview                                                                           |  |

| Ima<br>appweb > User have to click on + Add                                           | button to add his / her experience.                                                                       |                                                  |
|---------------------------------------------------------------------------------------|----------------------------------------------------------------------------------------------------|--------------------------------------------------|
| Experience Details                                                                    |                                                                                                    |                                                  |
| Basic Educational                                                                     | Experience     Documents     Preview                                                                      |                                                  |
| Work Experience                                                                       | + Add Experience                                                                                          |                                                  |
| S.No Organization Name Desig                                                          | Uploaded<br>action From Date To Date Total Period Document                                                |                                                  |
|                                                                                       | No Record Found.                                                                                          |                                                  |
| <b>€</b> Back                                                                         |                                                                                                    |                                                  |
| <ul> <li>By clicking on the button the<br/>experience details and upload h</li> </ul> | e below screen will opens up where the candidate<br>e document, and click the Save Experience Details But | have to fill the relevant to upload the details. |
| Add Experience Details                                                                | × ///                                                                                                    |                                                  |
| Designation                                                                           | Organization Name                                                                                         |                                                  |
| Designation                                                                           | Enter Organization Name                                                                                   |                                                  |
| From Date                                                                             | To Date                                                                                                   |                                                  |
| Enter From Date                                                                       | Enter To Date                                                                                             |                                                  |
| Total Period                                                                          | Experience Certificate                                                                                    |                                                  |
| Total Period                                                                          | Browse No file selected.                                                                                  | 10                                               |
| Save Experience Details                                                               |                                                                                                    |                                                  |

|            | enerice Detuits                   |                                             |              |                            |                                          |                                      |                      |                                          |                     |
|------------|-----------------------------------|---------------------------------------------|--------------|----------------------------|------------------------------------------|--------------------------------------|----------------------|------------------------------------------|---------------------|
|            | Basic                             | Educational                                 | Experi       | lence                      | Documents                                | Preview                              |                      |                                          |                     |
| w          | ork Experience                    |                                             |              |                            |                                          | +                                    | Add Experience       |                                          |                     |
|            | S.No                              | Organization Name                           | Designation  | From Date                  | To Date                                  | Total Period                         | Uploaded<br>Document |                                          |                     |
|            | 1.                                | ABCD                                        | ELECTRICIAN  | 01-04-2014                 | 01-04-2019                               | 5Y 0M 0D                             | *                    |                                          |                     |
| ► In<br>°C | ←Back Next →<br>this section      | on the candidate<br><b>e''</b> Button. Afte | have to uplo | ad photogra<br>e candidate | aph and sigr<br>have to clicl            | nature in JPE<br>k on " <b>UPLOA</b> | G format             | : only by clicki<br><b>MENT″ butto</b> i | ng the<br><b>n.</b> |
|            | 10                                | 3                                           |              |                            |                                          |                                      |                      |                                          |                     |
| Uplo       | baa Document                      |                                             |              |                            |                                          |                                      |                      |                                          |                     |
| Uplo       | Basic                             | Educational                                 | Experien     | ice 🔰                      | Documents                                | Preview                              |                      |                                          |                     |
|            | Basic                             | Educational                                 | Experier     | nce                        | Documents                                | Preview                              |                      | //                                       |                     |
| Uplo       | Basic<br>Basic                    | Educational<br>ar Documents Upload          | Experier     | hce I                      | Documents                                | Preview                              |                      |                                          |                     |
| Uplo<br>Ph | Basic<br>Basic<br>hotograph & Oth | Educational<br>er Documents Upload          | Experier     | 2. Upload Signature        | <ul> <li>Documents</li> <li>e</li> </ul> | Preview                              |                      |                                          |                     |

| (ima) · | After success              | fully uploading the do | ocuments the c    | andidate ł | nave to click on the ne | ext button. |    |
|---------|----------------------------|------------------------|-------------------|------------|-------------------------|-------------|----|
| appweb  | Upload Documents           |                        |                   |            |                         |             |    |
|         | Basic                      | Educational Experience |                   | review     |                         |             |    |
|         |                            |                        |                   |            |                         |             |    |
|         | Photograph & Other Docur   | nents Upload           |                   |            |                         |             |    |
|         | 1. Upload Photograph       | 2. Upload Si           | gnature           |            |                         |             |    |
|         | Choose File No file choser | Choose F               | le No file chosen |            |                         |             |    |
|         | Bock Update Document       | ta Next →              |                   |            |                         |             |    |
|         |                            |                        |                   |            |                         |             |    |
|         | Uploaded Document Detai    | s                      |                   |            |                         |             |    |
|         | S.No                       | Uploaded Document Nan  | se .              | File       |                         |             |    |
|         | 1                          | Photograph             |                   | *          |                         |             |    |
|         | 2                          | Signature              |                   | 2          |                         |             |    |
|         |                            |                        |                   |            |                         |             |    |
|         |                            |                        |                   |            |                         |             |    |
|         |                            |                        |                   |            |                         |             |    |
|         |                            |                        |                   |            |                         |             |    |
|         |                            |                        |                   |            |                         |             |    |
|         |                            |                        |                   |            |                         |             |    |
|         |                            |                        |                   |            |                         |             |    |
|         |                            |                        |                   |            |                         | //          |    |
|         |                            |                        |                   |            |                         |             |    |
|         |                            |                        |                   |            |                         |             |    |
|         |                            |                        |                   |            |                         |             |    |
|         |                            |                        |                   |            |                         |             | 10 |
|         |                            |                        |                   |            |                         |             |    |
|         |                            |                        |                   |            |                         |             |    |
|         |                            |                        |                   |            |                         |             |    |
|         |                            |                        |                   |            |                         |             |    |

| Pre | rview E                                                         | Basic                                                                                                    | Educational t                                                                                                    | xperience                                                                                 | ) Do                                                              | cuments                                                            |                                                          | Date: 5                 | 94-2221 CI<br>N<br>P<br>h<br>tł | ucking <b>Apply</b><br>umber a cano<br>ositions. If a<br>e has to give<br>ne respective p | didate car<br>candidate<br>certain de<br>ositions.        | respe<br>a appli<br>is not<br>tails w | y to<br>t able<br>hich | the re<br>to ap<br>were a | espe<br>oply<br>aske | th<br>d f |
|-----|-----------------------------------------------------------------|----------------------------------------------------------------------------------------------------|----------------------------------------------------------------------------------------------------|-------------------------------------------------------------------------------------------|-------------------------------------------------------------------|--------------------------------------------------------------------|----------------------------------------------------------|-------------------------|---------------------------------|-------------------------------------------------------------------------------------------|-----------------------------------------------------------|---------------------------------------|------------------------|---------------------------|----------------------|-----------|
|     | Father                                                          | s / Husband's Name                                                                                                    | оцинениоц И                                                                                                    | sically Challenged                                                                        | lw i                                                              |                                                                    |                                                          |                         | All Vaca                        | ancy Details                                                                              |                                                           |                                       |                        |                           |                      |           |
|     | Catego<br>Court C                                               | Birth                                                                                                    | A                                                                                                    | ationality<br>adhaar Card Numbe<br>an Card Number                                         | r                                                                 |                                                                    |                                                          |                         | Show                            | 0 entries                                                                                 |                                                           |                                       |                        | Searc                     | ch:                  |           |
| 2   | ontac                                                           | t Details                                                                                                    |                                                                                                    |                                                                                           |                                                                   |                                                                    |                                                          |                         | S. No                           | Advertisement Number                                                                      | Advertisement Title                                       | Name of<br>Vacancy                    | Category               | Closing Date              | Details              | Acti      |
|     | Persent                                                         | Number<br>Address                                                                                                    | ( A., show                                                                                                    | Parman                                                                                    | aress<br>ent Address                                              |                                                                    |                                                          |                         | i.                              | Assistant_Foreman/2021/7874548777                                                         | Filling the form of Assistant<br>Foreman in DTC           | Assistant<br>Foreman                  | Contractual            | 2021-07-31                | ¥                    | Арр       |
|     | Read                                                            | aucational Details                                                                                                    | Yes                                                                                                    | Write                                                                                     |                                                                   |                                                                    | Yes                                                      |                         | 2.                              | Assistant Fitter (R&M)/2021/456789                                                        | Filling the form of Assistant<br>Fitter (R&M) in DTC      | Assistant Fitter                      | Contractual            | 2021-04-30                | Ł                    | App       |
|     | S.No                                                            | Qualification Boar                                                                                                    | d∫University Ener                                                                                                    | ilment / Roli No.                                                                         | Year of<br>Passing                                                | Total<br>Marks                                                     | Obtained<br>Marks P                                      | Percentage Cer          | licote 3.                       | Electrician_(CED)2021/123456                                                              | Filling the form of<br>Electrician(CED) in DTC            | Electrician(CED)                      | Contractual            | 2021-04-30                | ¥                    | Арр       |
|     | 2.                                                              | 12th CBS1<br>Diploma ABCI                                                                                                    | : 124<br>: 3155<br>0 654                                                                                                    | 55789<br>1654654<br>5546546                                                               | 1997<br>1999<br>2003                                              | 500<br>500<br>1200                                                 | 400 8<br>420 8<br>100 9                                  | 84.00<br>84.00<br>81.67 | 4.<br>4.                        | Assistant_Electrician_(R&M)/2021/7852                                                     | Filling the form of Assistant<br>Electrician (R&M) in DTC | Assistant<br>Electrician              | Contractual            | 2021-04-30                | ¥                    | Арр       |
|     | S No.                                                           | perience Details                                                                                                    | Designation                                                                                                    | Irom Defe                                                                                 | In                                                                | Dete                                                               | Total Perio                                              | upl<br>and Dave         | aded 5.                         | Asst. Fitter CED/2021/12345                                                               | Filling the post of Asst. Fitter                          | (R&M)<br>Asst. Fitter                 | Contractual            | 2021-05-01                | ÷                    | An        |
|     | L                                                               | ABCD                                                                                                    | ASSISTANT ELECTRICIAN                                                                                                    | 01-04-2015                                                                                | 12-                                                               | 04-202                                                             | 6Y DM 11D                                                |                         |                                 |                                                                                           | CED in DTC                                                |                                       |                        |                           |                      | 1.00      |
| D   | eclara<br>I do hen<br>been co<br>execute<br>the peri<br>Transpo | tion<br>sby declare that the particu-<br>micted by any Court of Las<br>d between the Managemer<br>of an execution of the cost<br>nt Corporation. | lors lumished here in above are tru-<br>w in case any information furnished<br>it and the undersigned will stand au<br>stract will not confer any right to a | e complete and com<br>abave is found fails<br>tematically cancelle<br>aim for the regular | act as per my<br>t, incomplete<br>d. The service<br>zation of the | knowledge. I<br>or incorrect, t<br>s rendered by<br>services under | have never<br>he contract<br>/ me during<br>er the Delhi | South                   | showin                          | g I to 5 of 5 entries                                                                     |                                                           |                                       |                        |                           | Previous             | 5 1       |

|                                                                                                    | / Delhi                                                                            |                                                                                                    |                                                                    |                              |                                           | World                                                          | fs Largest E                                                | DTC's Landmark           | Distinction<br>Bus Service       |   |
|----------------------------------------------------------------------------------------------------|------------------------------------------------------------------------------------|----------------------------------------------------------------------------------------------------|--------------------------------------------------------------------|------------------------------|-------------------------------------------|----------------------------------------------------------------|-------------------------------------------------------------|--------------------------|----------------------------------|---|
| Home FAQs C                                                                                                    | tact Us Depart                                                                     | tment Login -                                                                                                    | +) Log In 🔺 Registration                                           |                              |                                           |                                                                |                                                             |                          |                                  |   |
|                                                                                                    | Super                                                                              | r Admin Login An Initiativ                                                                                                    | e By DTC                                                           |                              |                                           |                                                                |                                                             | ana                      | 26                               | h |
|                                                                                                    | PLD L                                                                              | .ogin For Hassle-                                                                                                    | Free And                                                           |                              |                                           | 191                                                            |                                                             |                          | 53                               |   |
|                                                                                                    | Trade                                                                              | Test Login Speedy Rec                                                                                                    | ruitment                                                           |                              |                                           | 14                                                             | 22                                                          | 112                      |                                  |   |
|                                                                                                    | Medir                                                                              | cal Login Of Employe                                                                                                    | es in DTC                                                          |                              | Y                                         |                                                                | 220                                                         |                          |                                  |   |
|                                                                                                    | Postin                                                                             | ng Login                                                                                                    |                                                                    |                              |                                           |                                                                |                                                             |                          |                                  |   |
|                                                                                                    |                                                                                    | CAREER OPPY                                                                                                    | ORTUNITY                                                           |                              |                                           |                                                                |                                                             |                          |                                  |   |
|                                                                                                    |                                                                                    |                                                                                                    | -                                                                  |                              |                                           |                                                                |                                                             |                          |                                  |   |
| S. Advertiser                                                                                                    | int Number                                                                         | Advertisement Title                                                                                                    | Name of Vacancy                                                    | Status                       | Category                                  | Opening<br>Date                                                | Closing<br>Date                                             | Advertisement<br>Details | Apply                            |   |
| 1. Assistant_Forema                                                                                                    | /2021/7874548777                                                                   | Filling the form of Assistant Foreman in DTC                                                                                                    | Assistant Foreman                                                  | Open                         | Contractual                               | 2021-04-<br>10                                                 | 2021-07-<br>31                                              | ±                        | Apply                            |   |
|                                                                                                    |                                                                                    |                                                                                                    | Assistant Fitter                                                   | Open                         | Contractual                               | 2021-04-<br>13                                                 | 2021-<br>04-30                                              | *                        | Apply                            |   |
| 2. Assistant Fitter (                                                                                                    | JM)/2021/456789                                                                    | Filling the form of Assistant Fitter (R&M) in DTC                                                                                                    |                                                                    |                              |                                           |                                                                |                                                             |                          |                                  |   |
| 2. Assistant Fitter (<br>3. Electrician_(C                                                                                   | 3M)/2021/456789<br>))2021/123456                                                   | Filling the form of Assistant Fitter (R&M) in DTC Filling the form of Electrician(CED) in DTC                                                                                                    | Electrician(CED)                                                   | Open                         | Contractual                               | 2021-04-                                                       | 2021-<br>04-30                                              | *                        | Apply                            |   |
| 2. Assistant Fitter (     3. Electrician_(C     4. Assistant_Electrici                                                       | 3M)/2021/456789<br>3)2021/123456<br>(R&M)/2021/7852                                | Filling the form of Assistant Fitter (RBM) in DTC Filling the form of Electrician(CED) in DTC Filling the form of Assistant Electrician (RBM) in DTC                                                                                                    | Electrician(CED)<br>Assistant<br>Electrician (R&M)                 | Open<br>Open                 | Contractual<br>Contractual                | 2021-04-<br>13<br>2021-04-<br>13                               | 2021-<br>04-30<br>2021-<br>04-30                            | *                        | Apply<br>Apply                   |   |
| 2. Assistant Fitter       3. Electrician_(C     4. Assistant_Electrici     5. Asst. Fitter (                                 | 8.M)/2021/456789<br>D)2021/123456<br>(R8.M)/2021/7852<br>//2021/12345              | Filling the form of Assistant Filter (R&M) in DTC<br>Filling the form of Bectrician(CED) in DTC<br>Filling the form of Assistant Electrician (R&M) in DTC<br>Filling the post of Asst. Filter CED in DTC                                                                                                    | Electrician(CED) Assistant Electrician (R&M) Asst. Fitter          | Open<br>Open<br>Open         | Contractual<br>Contractual<br>Contractual | 2021-04-<br>13<br>2021-04-<br>13<br>2021-04-<br>15             | 2021-<br>04-30<br>2021-<br>04-30<br>2021-<br>05-01          | ±<br>±                   | Apply<br>Apply<br>Apply          |   |
| Assistant Fitter     Assistant Fitter     Assistant_Electricit     Assistant_Electricit     SASSE_Fitter C     Asst.Fitter C | BM)/2021/456789<br>D)2021/123456<br>_(R&M)/2021/7852<br>J/2021/12345<br>7874548777 | Filling the form of Assistant Fitter (BAM) in DTC<br>Filling the form of Bectrician(CED) in DTC<br>Filling the form of Assistant Electrician (BAM) in DTC<br>Filling the form of Assistant Electrician (BAM) in DTC<br>Filling the post of Assis, Fitter CED in DTC<br>Filling suscences for the post of Tyreman | Electrician(CED) Assistant Electrician (R&M) Asst. Fitter Tyrreman | Open<br>Open<br>Open<br>Open | Contractual<br>Contractual<br>Contractual | 2021-04-<br>13<br>2021-04-<br>13<br>2021-04-<br>15<br>2021-04- | 2021-<br>04-30<br>2021-<br>04-30<br>2021-<br>05-01<br>2021- | *                        | Apply<br>Apply<br>Apply<br>Apply |   |

| Admin LC                            | DGIN<br>e ``Super Admin Login″ link in menu bar u | inder <b>Dept. Login.</b> The |
|-------------------------------------|---------------------------------------------------|-------------------------------|
| following Login S<br>his Dashboard. | creen will appear. Admin has to enter his         | Credentials to enter in       |
|                                     | Department Login                                  |                               |
|                                     | Login Username                                    |                               |
|                                     | Enter Your User Name                              |                               |
|                                     | Login Password                                    |                               |
|                                     | Enter Your Password                               |                               |
|                                     | Log In                                            |                               |
|                                     | Click Here To Go Home Page                        |                               |
|                                     |                                                   | 15                            |
|                                     |                                                   |                               |

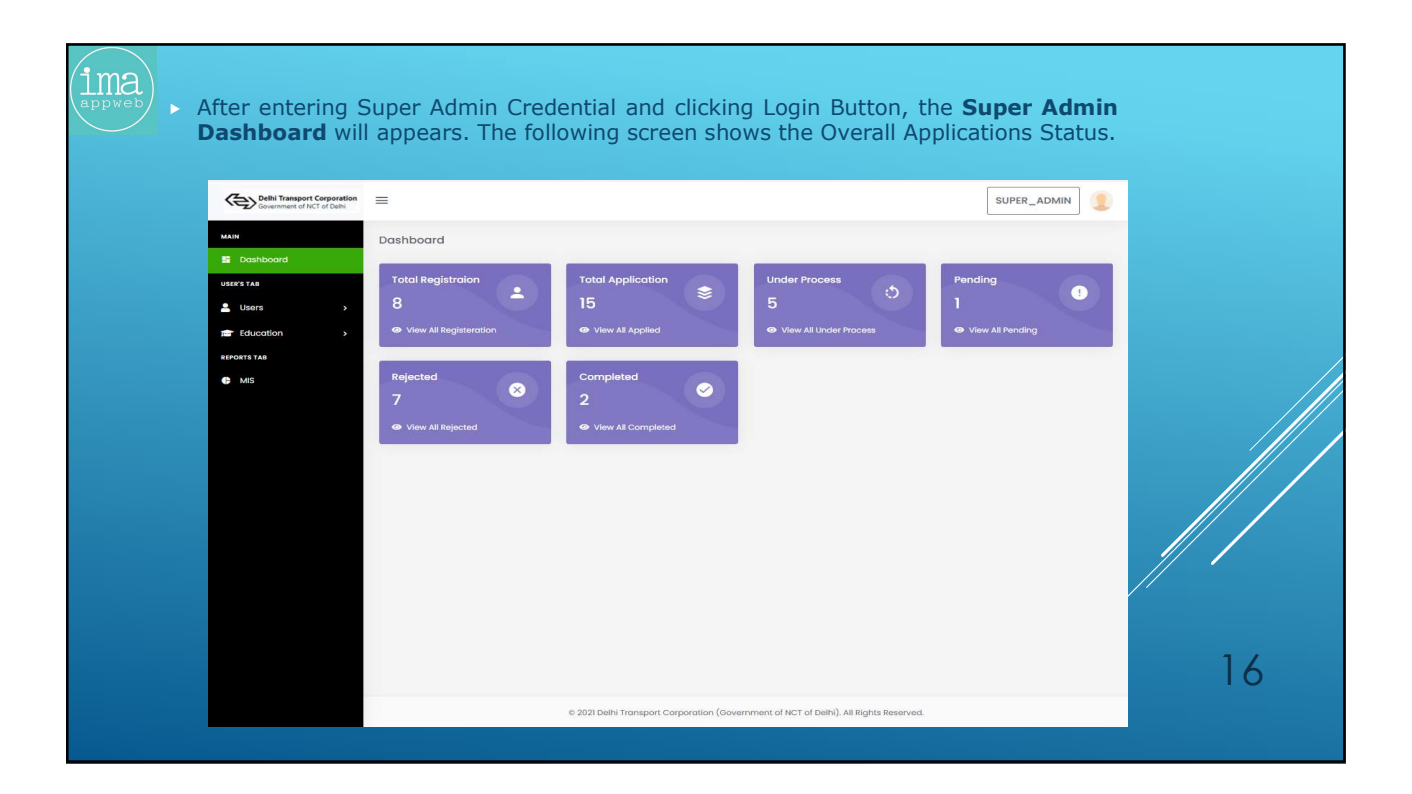

| (          | Delhi Transport Corporation |         |               |                     |               |             |             | SUPER AD | MIN (                                 |
|------------|-----------------------------|---------|---------------|---------------------|---------------|-------------|-------------|----------|---------------------------------------|
|            | Government of NCT of Delhi  |         |               |                     |               |             |             |          | · · · · · · · · · · · · · · · · · · · |
| MAIN       | All L                       | Jsers D | etails        |                     |               |             |             |          |                                       |
| USER'S T   | тав                         |         | Active Users  |                     | In-Active     | Users       | + Add New   | user     |                                       |
| ± 0        | sers                        | S, No   | Name          | Designation         | Mobile Number | Login ID    | User Type   | Edit     | Delete                                |
| Vi<br>Ed   | lew All Users               | L.      | Super Admin   | Senior IT Manager   | 888888888     | SUPER_ADMIN | SUPER_ADMIN | ľ        |                                       |
| REPORT     | S TAB                       | 2       | PLD           | Personal Department | 8888888888    | PLD_1       | PLD         | ß        |                                       |
| <b>©</b> M | IIS                         | 3.      | medical       | medical             | 7987025244    | MEDICAL     | MEDICAL     | ß        |                                       |
|            | 2                           | 4.      | Trade Test    | Trade Test          | 888888888     | TRADE_1     | TRADE_TEST  | ľ        |                                       |
|            | 1                           | 5.      | Posting Login | Posting Login       | 9999999999    | POSTING     | POSTING     | (B)      |                                       |
|            |                             | 6.      | PLD           | Personal Department | 9999999999    | PLD_2       | PLD         | ľ        |                                       |
|            |                             | 7.      | PLD           | Personal Department | 9999999999    | PLD_3       | PLD         |          |                                       |
|            |                             | 8.      | PLD           | Personal Department | 9999999999    | PLD_4       | PLD         | ľ        |                                       |
|            |                             | 9.      | Trade Test    | Trade Test          | 99999999999   | TRADE_2     | TRADE_TEST  | ľ        |                                       |
|            |                             |         |               |                     |               |             |             |          |                                       |

| By clicking according to | + Add New use<br>o respecti<br>= | The Following ve Department.                                                                                                    | Screen will appear, v                                                                                                    | where <b>Super Admin</b> | can create users    |
|--------------------------|----------------------------------|----------------------------------------------------------------------------------------------------|----------------------------------------------------------------------------------------------------|--------------------------|---------------------|
|                          | All Users Details                | \$                                                                                                    |                                                                                                    |                          |                     |
|                          |                                  | Active Users                                                                                                    | In-Active Users                                                                                                    | + Add New user           |                     |
| > Admin can              | Fdit users                       | L User Nome<br>Exter User Name<br>3. User Contact Number<br>Trier User Contact Number<br>5. Status<br>2. Status<br>3. Generate Possword<br>Generate Possword<br>Contacts Possword | 2. Designation<br>Enter Designation<br>4. Uner Type<br>5. Login (D<br>* Enter User Login (D<br>* Enter User Login (D<br>* Submit User Details | He can change the Ro     | ble of the users as |
| well.                    |                                  |                                                                                                    | as per requirement.                                                                                                    |                          | 18                  |

| MIN MIS Reports  MIS Reports  Details of posting of Employees.  Details of vacancies so far published.  Posting list of Employees.  Posting list of Employees.  MIS |             |                                                                                                | SOFER_ADMIN |
|----------------------------------------------------------------------------------------------------|-------------|------------------------------------------------------------------------------------------------|-------------|
| <ul> <li>Lotaticood</li> <li>Lotatils of posting of Employees.</li> <li>Details of vacancies so far published.</li> <li>Posting list of Employees.</li> </ul>       | MAIN        | MIS Reports                                                                                    |             |
| <ul> <li>Users</li> <li>2. Details of vacancies so far published.</li> <li>3. Posting list of Employees.</li> </ul>                                                 | USER'S TAB  | 1. Details of posting of Employees.                                                            |             |
| Education  Kroots TAB  MIS                                                                                                    | Lusers >    | <ol> <li>Details of vacancies so far published.</li> <li>Posting list of Employees.</li> </ol> |             |
| ● MS                                                                                                    | REPORTS TAB |                                                                                                |             |
|                                                                                                    | G MIS       |                                                                                                |             |
|                                                                                                    |             |                                                                                                |             |

| PLD LOGIN               | <b>D Login</b> ″ link in menu bar under <b>De</b> | <b>ept. Login.</b> The following Login |
|-------------------------|---------------------------------------------------|----------------------------------------|
| Screen will appear. PLD | has to enter his <b>Credentials</b> to enter i    | in his Dashboard.                      |
|                         | Department Login                                  |                                        |
|                         | Login Username                                    |                                        |
|                         | Enter Your User Name                              |                                        |
|                         | Login Password                                    |                                        |
|                         | Enter Your Password                               |                                        |
|                         | Log In                                            |                                        |
|                         | Click Here To Go Home Page                        |                                        |
|                         |                                                   | 20                                     |
|                         |                                                   |                                        |

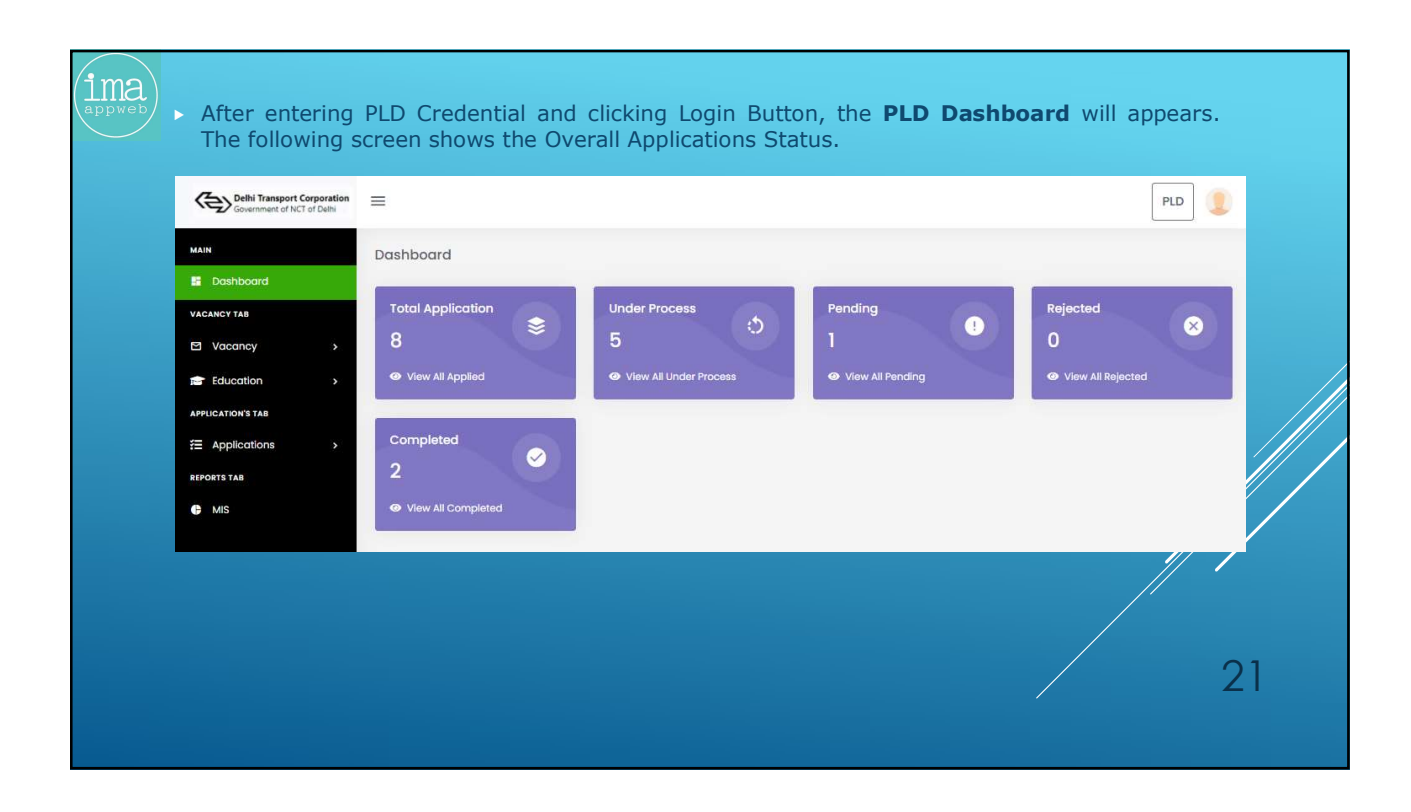

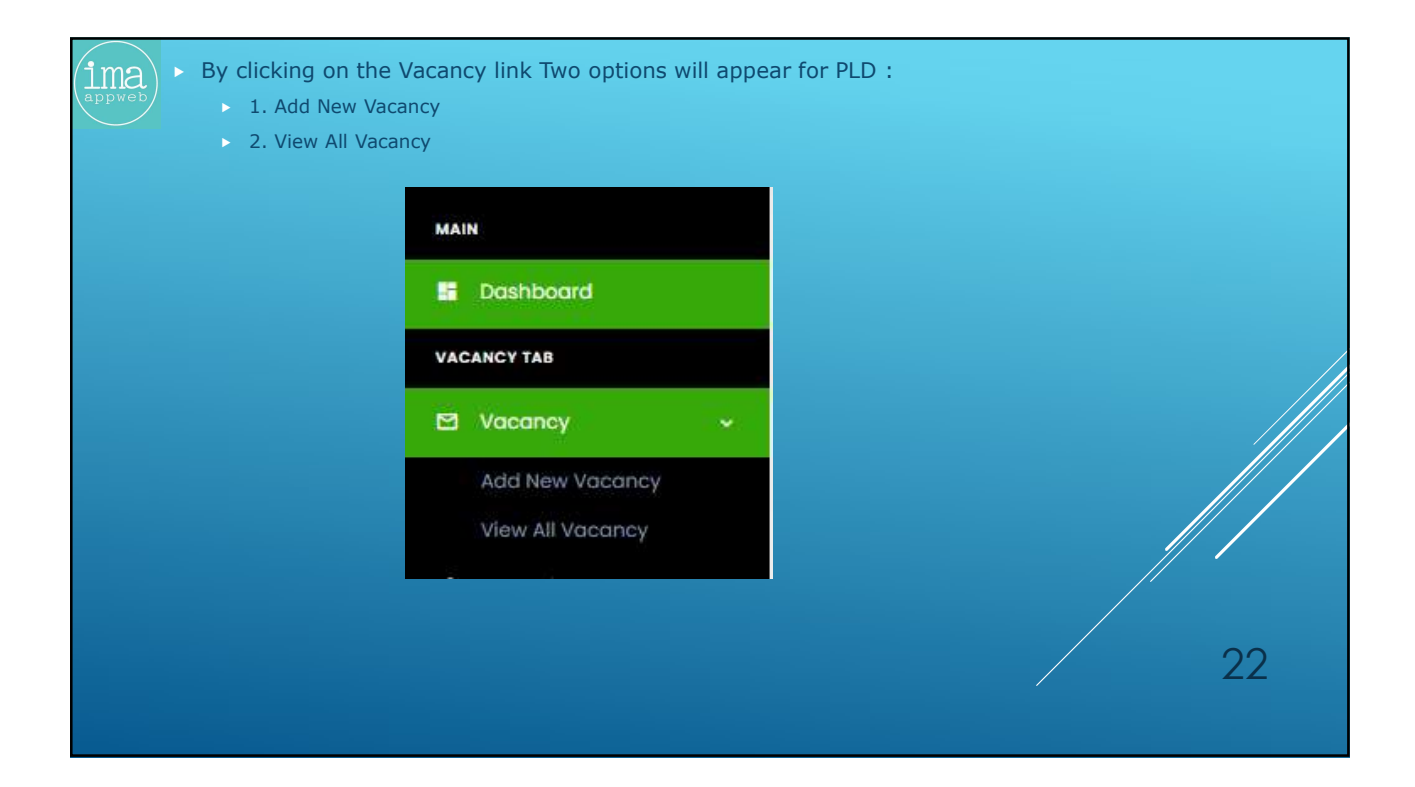

| =                                                     |                           | PLD                           | 2  |
|-------------------------------------------------------|---------------------------|-------------------------------|----|
| New Vacancy                                           |                           |                               |    |
| Vacancy Details                                       |                           |                               |    |
|                                                       | O A downlow and Title     | 2 Name of Versena             |    |
| Enter Advertisement Number                            | Enter Advertisement Title | Enter Managed Visconey        |    |
|                                                       |                           | Line warne of Volumey         |    |
| 4. Vacancy Category                                   | 5. Opening Date           | 6. Closing Date               |    |
| Select Vacancy Category<br>7. Vacancy Status          | Enter Opening Date        | Enter Closing Dote            |    |
| Select Vacancy Status                                 | v                         |                               |    |
| Age & Work Experience Criteria                        |                           |                               |    |
| 8 Minimum Ane                                         | 9 Maximum Ane             | 10 Work Evnariance (In Years) |    |
| Salert Minimum Are                                    | * Selert Mreimum Ane      | Select Work Experience        |    |
| Essential Educational Qualification Criter            | 9                         |                               |    |
| W. Recombined Polycopations                           |                           |                               |    |
| Select Essential Education                            |                           |                               |    |
| Technical Qualification Criteria                      |                           |                               |    |
| 12 Technical Education                                |                           |                               |    |
| Select Technical Education                            | -                         |                               |    |
| License Criteria                                      |                           |                               |    |
| AND THE STREET                                        |                           |                               |    |
| Ta, License Required                                  |                           |                               |    |
| Trade Test                                            |                           |                               | // |
| IIIII IIII                                            |                           |                               |    |
| 14. Trade Test                                        |                           |                               |    |
| Trode Test required or not                            | *                         |                               |    |
| upiload vacancy circular                              |                           |                               |    |
| 15. Upload Circular (Upload File in PDF Format Only.) |                           |                               |    |
| Browse. No file selected.                             |                           |                               |    |

| MAIN              | All Vac  | ancy Details                          |                                                                 |                                |         |             |                 |                 |                          |      |        |
|-------------------|----------|---------------------------------------|-----------------------------------------------------------------|--------------------------------|---------|-------------|-----------------|-----------------|--------------------------|------|--------|
| - Dashboard       | _        |                                       |                                                                 |                                |         |             |                 |                 |                          |      |        |
| VACANCY TAB       |          | Open Vacancy                          |                                                                 | Closed                         | Vacancy |             |                 |                 | Pending Vacancy          |      |        |
| Add New Vacancy   | S.<br>No | Advertisement Number                  | Advertisement<br>Title                                          | Name of<br>Vacancy             | Status  | Category    | Opening<br>Date | Closing<br>Date | Details /<br>Corrigendum | Edit | Delete |
| View All Vacancy  | z        | Assistant_Foreman/2021/7874548777     | Filling the form of<br>Assistant Foreman<br>in DTC              | Assistant<br>Foreman           | Open    | Contractual | 2021-04-10      | 2021-07-31      | ×                        | ß    |        |
| APPLICATION'S TAB | 2.       | Assistant Fitter (R&M)/2021/456789    | Filling the form of<br>Assistant Fitter<br>(R&M) in DTC         | Assistant Fitter               | Open    | Contractual | 2021-04-13      | 2021-04-30      | ±                        | ß    |        |
| REPORTS TAB       | 3.       | Electrician_(CED)2021/123456          | Filling the form of<br>Electrician(CED) in<br>DTC               | Electrician(CED)               | Open    | Contractual | 2021-04-13      | 2021-04-30      | ±                        | ß    |        |
|                   | 4.       | Assistant_Electrician_(R&M)/2021/7852 | Filling the form of<br>Assistant<br>Electrician (R&M) in<br>DTC | Assistant<br>Electrician (R&M) | Open    | Contractual | 2021-04-13      | 2021-04-30      | ÷                        | ß    | •      |
|                   | 5.       | Asst, Fitter CED/2021/12345           | Filling the post of<br>Asst. Fitter CED in<br>DTC               | Asst, Fitter                   | Open    | Contractual | 2021-04-15      | 2021-05-01      | *                        | ß    | •      |
|                   | 6.       | Tyreman/2021/7874548777               | Filling vacancies<br>for the post of<br>Tyreman                 | Tyreman                        | Open    | Contractual | 2021-04-15      | 2021-06-01      | Ł                        | ß    |        |

| Construction      | =                  |                |                 | PLD     |    |
|-------------------|--------------------|----------------|-----------------|---------|----|
| MAIN              | Essential Educatio | n Details      |                 |         |    |
| Dashboard         |                    |                |                 |         |    |
| VACANCY TAB       |                    | Education List | + Add New Educe | ation   |    |
| ☑ Vacancy >       | S. No              | Education      | Edit            | Delete  |    |
| Education         | V .                | 10th           | (12)            |         |    |
| APPLICATION'S TAB | 2.                 | 12th           | (R)             | •       |    |
| Æ Applications →  | 3                  | ath            |                 |         |    |
| REPORTS TAB       |                    | 601            | CX              | <b></b> |    |
| MIS               | 4                  | B.A            | 12              |         |    |
|                   | 5.                 | B.COM          |                 |         |    |
|                   | 6.                 | B.E./B.Tech    | (B)             |         |    |
|                   | 7.                 | B.SC           |                 |         |    |
|                   | 8.                 | Diploma        |                 |         |    |
|                   | 9.                 | m              | ß               |         |    |
|                   | 10.                | ME/M.Toch      |                 |         |    |
|                   | -                  | 2 V 1000       |                 |         | 25 |

| By clicking on the Add new I Essential Education Details | Education the PLD can   | create education list as | per his requirements. |    |
|----------------------------------------------------------|-------------------------|--------------------------|-----------------------|----|
| Education L                                              | ist                     | +                        | Add New Education     | -  |
|                                                          | Education Title         |                          |                       |    |
|                                                          | Enter Education Title   |                          |                       |    |
|                                                          | Education Type          |                          |                       |    |
|                                                          | Select Educational Type | <b>∞</b> .               |                       |    |
|                                                          |                         | Submit                   |                       |    |
|                                                          |                         |                          |                       | 26 |

I-128, 1st & 2nd Floor, Mohammadpur Village, Near Bhikaji Cama Place, New Delhi - 110066

| MM     All Vacancies       Coshboard     Assistant Foreman     Assistant Filter     Electrician (CED)       Vacancy     Assistant Foreman (2021/1874548777)     Assistant Filter (BAM)/2021/485789     Electrician (CED)       Education     Assistant Electrician (R&M)     Tyreman     Electrician (CED)       Applications     Assistant Electrician (R&M)/2021/1892     Tyreman       PD Applications     Electrician (B&M)/2021/1892     Tyreman       With     Mitorian (Definition (Definition (Def                                                                                                    | Covernment of NCT of Delhi |                                       |                         | PLD               |
|----------------------------------------------------------------------------------------------------|----------------------------|---------------------------------------|-------------------------|-------------------|
| If Doarboard         VACANCY TAB       Assistant Foreman       Assistant Fitter       Electrician (CED)         Vaconcy       Assistant_Foreman/2021/7874548777       Assistant Fitter (BAM)/2021/456789       Electrician_(CED)         Education       Assistant Electrician (R&M)       Tyreman       Tyreman/2021/7874548777         PLD Applications       •       Assistant Electrician_(B&M)/2021/7852       Tyreman/2021/7874548777         PLD Applications       •       •       •         If Mas       •       •       •         If Mas       •       •       •         If Mas       •       •       •         If Mas       •       •       •         If Mas       •       •       •                                                                                                    | MAIN AI                    | I Vacancies                           |                         |                   |
| Vacuurer Trak     Assistant Foremon     Assistant Fitter     Electrician(CED)       Id     Vacuurer Trak     Assistant_Foremon/2021/7874848777     Assistant Fitter (B&M)/2021/456789     Electrician(CED)       Id     Assistant_Fitter (B&M)/2021/456789     Electrician(CED)     Electrician(CED)       Id     Assistant_Fitter (B&M)/2021/456789     Electrician(CED)       Id     Assistant Electrician (R&M)     Tyreman       Id     Assistant_Electrician (R&M)/2021/7852     Tyreman       PCD     Applications     Electrician (B&M)/2021/7852                                                                                                    | - Dashboard                |                                       |                         |                   |
| • Education         • Assistant Electrician (R&M)         Assistant Electrician_(@M)/2021/7852         Assistant_Electrician_(@M)/2021/7852         Assistant_Electrician_(@M)/2021/7854         Assistant_Electrician_(@M)/2021/7854         Assistant_Electrician_(M)/2021/7854         Assistant_Electrician_(M)/2021/7854         Assistant_Electrician_(M)/2021/7854         Assistant_Electrian_Assistant_Electrician_(M)/2021/7854         Assistant_E                                                                                                    |                            | Assistant Foreman                     | Assistant Fitter        | Electrician (CED) |
| APRICATIONS TAR<br>Applications<br>RE Applications<br>RE Applic | Education                  |                                       |                         |                   |
| Assistant_Electrician_(REM)/2021/7852 Tyreman/2021/7874548777                                                                                                    | APPLICATION'S TAB          | Assistant Electrician (P&M)           | Tyreman                 |                   |
| PLD Applications<br>Reports tas<br>MIS                                                                                                    | 🚝 Applications 🗸 🗸         | Assistant_Electrician_(R&M)/2021/7852 | Tyreman/2021/7874548777 |                   |
| RECEIPTIN<br>MS                                                                                                    | PLD Applications           |                                       |                         |                   |
| Ф MS                                                                                                    | REPORTS TAB                |                                       |                         |                   |
|                                                                                                    | I MIS                      |                                       |                         |                   |
|                                                                                                    |                            |                                       |                         |                   |
|                                                                                                    |                            |                                       |                         |                   |
|                                                                                                    |                            |                                       |                         |                   |
|                                                                                                    |                            |                                       |                         |                   |

| No • File No. • Candidate • Father's • Mobile No. • Aadhaar No. • Category • Physically • Date of • App As or Last • Inth • Diploma • Experience • Apply                                                                                                    |                   |                  |                              |                    | 20-277111                  |            | 035           | Verification Proce |                        |                           | olication List | Apı      |        |
|----------------------------------------------------------------------------------------------------|-------------------|------------------|------------------------------|--------------------|----------------------------|------------|---------------|--------------------|------------------------|---------------------------|----------------|----------|--------|
| nging -                                                                                                    | na † Experience † | 10th ¢ Diploma ¢ | Age As<br>on Last<br>Date Of | Date of +<br>Birth | + Physically<br>Handicap + | Category 4 | Aadhaar No. 💠 | Mobile No. 🜩       | ¢ Father's ¢<br>Name ¢ | Candidate<br>Name         | File No. 🕈     | S.No \$  |        |
| Search., Search., Sea | ch Search         | Search. Search   | Search                       | Search             | Search                     | Search     | Search        | Search             | Search                 | Search                    | Search         | Search,. | Search |
| 614042/28         SUBESH         MOHAN         8750280566         123456788099         General         No         04-04-1991         30 Year         84.00         87.50         12Y 0M 10D                                                                                                    | 12Y 0M 10D        | 84.00 87.50      | 30 Year 8                    | 04-04-1991         | No                         | General    | 123456789098  | 8750280586         | MOHAN<br>BAHADUR       | SURESH                    | 614042128      | 1.       |        |
| L         II30/42/23         MOHAN<br>SINGH         998/648494         1145485         OBC         No         D6-11-1986         34 Year         80.00         91.67         6Y 0M 10                                                                                                    | 6Y OM TID         | 80.00 9167       | 34 Year 8                    | 06-11-1986         | No                         | OBC        | 1145465       | 9911648494         | MOHAN<br>SINGH         | DEEPESH<br>KUMAR<br>SINGH | 113042123      | 2.       |        |
| 2.         7140-12159         MUSTFA         RY/AHUDIN         8527647776         739898989898         General         No.         10-08-1991         29 Year         75.00         90.00.         5Y OM OD                                                                                                    | 5Y OM OD          | 75.00 90.00      | 29 Year 7                    | 10-08-1991         | No                         | General    | 789898989898  | 8527647776         | RIYAHUDIN              | MUSTFA                    | 714042159      | 3.       |        |
| 4. 10/40/2129 PANKAJ MAHESH 97/70/3283 393800000157 General No. 10-01-1098 23 Year 49.40 93.33 13Y 0M 00                                                                                                    | 13Y DM OD         | 49.40 93.33      | 23 Year                      | 16-01-1998         | No                         | General    | 393660800157  | 9717043263         | MAHESH<br>YADAV        | PANKAJ                    | 1014042129     | 4.       |        |

| All | Applic                                    | ations                                 | For Assist                                         | ant Forema                                             | in Vacancy                                                 |                                                          |                                                                      |                                                         |                                |                   |                                                                        |                                                                      |                                                                | ← Back           |   |  |    |
|-----|-------------------------------------------|----------------------------------------|----------------------------------------------------|--------------------------------------------------------|------------------------------------------------------------|----------------------------------------------------------|----------------------------------------------------------------------|---------------------------------------------------------|--------------------------------|-------------------|------------------------------------------------------------------------|----------------------------------------------------------------------|----------------------------------------------------------------|------------------|---|--|----|
|     |                                           | A                                      | pplication List                                    |                                                        |                                                            | Verification Pro                                         | cess                                                                 |                                                         | Pending App                    | lications         |                                                                        | Rej                                                                  | ected Applic                                                   | ations           |   |  |    |
|     |                                           |                                        |                                                    |                                                        |                                                            |                                                          |                                                                      |                                                         |                                |                   |                                                                        |                                                                      | Assign (                                                       | erification Date |   |  |    |
|     | All •                                     | S.No                                   | File No.                                           | Candidate     Hame                                     | • Father's (<br>Name                                       | Mobile No. (                                             | 0 Aadhaar No. 0                                                      | Category                                                | • Physically<br>Handicap       | Date of     Birth | Age As<br>on Last<br>Date Of<br>Apply                                  | 0 10th 0                                                             | Diploma                                                        | Experience Ø     |   |  |    |
|     | Search                                    | Search                                 | s. Search                                          | Search                                                 | Search                                                     | Search                                                   | Search                                                               | Search                                                  | Search                         | Search            | Search                                                                 | Search.                                                              | Search                                                         | Search           |   |  |    |
|     |                                           | 1.                                     | 614042128                                          | SURESH                                                 | MOHAN<br>BAHADUR                                           | 8750280586                                               | 123456789098                                                         | General                                                 | No                             | 04-04-1991        | 30 Year                                                                | 84.00                                                                | 87.50                                                          | 12Y 0M 10D       |   |  |    |
|     |                                           | 2.                                     | 113042123                                          | DEEPESH<br>KUMAR<br>SINGH                              | MOHAN<br>SINGH                                             | 997648494                                                | 1145455                                                              | OBC                                                     | No                             | 06-11-1986        | 34 Year                                                                | 80.00                                                                | 91.67                                                          | 6Y OM TID        |   |  |    |
|     |                                           | 3.                                     | 714042159                                          | MUSTFA                                                 | RIYAHUDIN                                                  | 8527647776                                               | 78989898989898                                                       | General                                                 | No                             | 10-08-1991        | 29 Year                                                                | 75.00                                                                | 90.00                                                          | 5Y OM OD         |   |  |    |
|     |                                           | 4.                                     | 1014042129                                         | PANKAJ                                                 | MAHESH<br>YADAV                                            | 9717043263                                               | 393660800157                                                         | General                                                 | No                             | 16-01-1998        | 23 Year                                                                | 49.40                                                                | 93.33                                                          | 13Y OM OD        |   |  |    |
|     | By<br><b>Da</b><br>to<br>Cai<br>Ori<br>wh | clie<br>te"<br>se<br>ndic<br>gin<br>en | cking<br>Belc<br>lect I<br>late<br>al Do<br>the Ve | on tl<br>ow Scr<br>the d<br>to co<br>cumer<br>erificat | ne " <b>A</b><br>een w<br>ate w<br>me fi<br>nt. A<br>ion D | vill App<br>vill App<br>vhen<br>or Ve<br>SMS v<br>ate is | <b>Verif</b><br>bears. I<br>he wa<br>rificatio<br>will be<br>Assigne | <b>ficati</b><br>PLD h<br>ant t<br>Dn w<br>Deliv<br>ed. | on<br>nas<br>:he<br>ith<br>/er |                   | Assign<br>1. Assign<br>Enter<br>2. Board<br>Enter<br>3. Board<br>Enter | n Verificati<br>n Verification<br>l Member<br>Boord Mer<br>Boord Mer | ation Date<br>on date<br>Date (DD/M<br>- I<br>- II<br>nber - I | ,<br>84/YYYY)    | × |  | // |

| Application List     Verification Process     Pending Applications     Rejected Application       Serial Number     • Verification Date     • Number Of Candidates     • Remaining Candidates     • View List       Search     Search     Search     Search     Search       1.     10-04-2021     2     2     View | Process     Pending Applications     Rejected Applications       • Number Of Candidates     • Remaining Candidates     • View List     •       2     2     View     • |
|----------------------------------------------------------------------------------------------------|----------------------------------------------------------------------------------------------------|
| Serial Number       Verification Date       Number Of Candidates       Remaining Candidates       View List         Search       Search       Search       Search       Search       Search       Search         1.       10-04-2021       2       2       View                                                     | Number Of Candidates     Remaining Candidates     View List     ©       Search     Search     Search     Search       2     2     View                                |
| Search         Search         Search         Search         Search           1.         16-04-2021         2         2         Viow                                                                                                    | Search<br>2 2 2 Viow                                                                                                    |
| 1. 18-04-2021 2 2 View                                                                                                    | 2 2 View                                                                                                    |
|                                                                                                    |                                                                                                    |
|                                                                                                    |                                                                                                    |
|                                                                                                    |                                                                                                    |
|                                                                                                    |                                                                                                    |
|                                                                                                    |                                                                                                    |
|                                                                                                    |                                                                                                    |
|                                                                                                    |                                                                                                    |
|                                                                                                    |                                                                                                    |
|                                                                                                    |                                                                                                    |
|                                                                                                    |                                                                                                    |

I-128, 1st & 2nd Floor, Mohammadpur Village, Near Bhikaji Cama Place, New Delhi - 110066

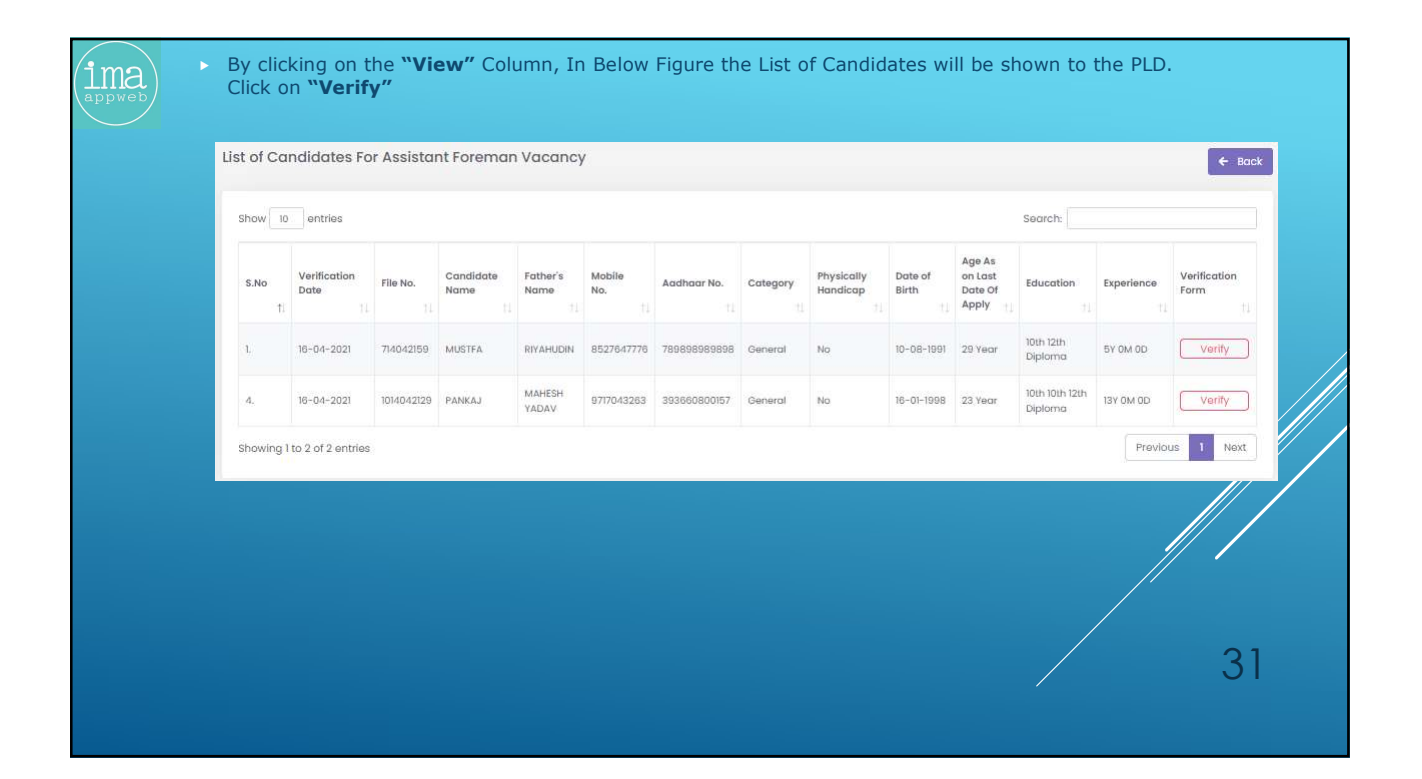

|   |                                                                                                    | Verification Form For - Assistant Forema                                                              | n                                                                 |                                                                      |                                |
|---|----------------------------------------------------------------------------------------------------|----------------------------------------------------------------------------------------------------|-------------------------------------------------------------------|----------------------------------------------------------------------|--------------------------------|
|   | DID have to shark the condidates information with his                                                           | Vacancy Applied For                                                                                   | Azəldant Faraman                                                  | Applied Cots                                                         | 9-04-223                       |
| • | Original Documents.                                                                                             | Condictor Name                                                                                        | 81,659                                                            | Fic Suntar                                                           | 764209                         |
|   | ased on Verification, candidate eligibility criteria can<br>be set to Eligible. Rejected or Pending.            | Litere & Febri Litere                                                                                 | Service                                                           | (day taxta)<br>Fathers ( Heatend's Kerniviterited                    | inter Sinci Kunter (7 regular) |
|   | The the condition of the line is in condition where                                                             | 1000/509                                                                                              | 1.0.05                                                            | Doe of Brits Vorthag                                                 | International state            |
|   | then PLD have to select the Remarks in the Drop down                                                            | 1 Employment Registration Number                                                                      | м.                                                                | implyment Regionator Number Vertiled                                 | into isotalis if any           |
|   | list.                                                                                                    | Age simit. After the services rendered in Annecht                                                     | orce(s) plus three years deducting from the actual age (as on dat | e), dans not exceed to the prescribed maximum age limit of 50 years. |                                |
|   | If the candidate eligibility criteria is in Rejected state then PLD have to select the Remarks in the Drop down | 4. Sound in a function of Qualification                                                               | 10h Vex Counterts<br>On Vex Counterts<br>Optime Vex Counterts     | Standard Quilificator reflet                                         | Inter Ramping any              |
|   | list.                                                                                                    | 5. Work Separators                                                                                    | 11000                                                             | Woll Equilance volted                                                | into integral by               |
|   | If all the Document of candidate is OK then select Eligible.                                                    | 4. Whether belongs to 52(57)380                                                                       | Served                                                            | Consistent Costs without                                             | Inter Extended Say             |
|   | DID have to option the D Decad Member remove and 1                                                              | 1. Whether any Drinked cose was ever infloted or per-<br>him in any Caset of URI 7<br>Receipting data | degagaiest to                                                     | Condision Criminal scale studies worther                             | ina lianaist ay                |
|   | Chairperson of the committee.                                                                                   | 5.Physically/randcap                                                                                  | 16                                                                | Physically leads ap welled                                           | See Semalar av                 |
| ► | By clicking on proceed button the Eligible candidate will                                                       | 8 Aphe Cochurber                                                                                      | 305000000                                                         | Addres No. verfied                                                   | the limits of any              |
|   | be visible in the "Dashboard of Trade (If                                                                       | 12.74% Cod Number                                                                                     | Dencos                                                            | All-Coditurber witho                                                 | Inter Sample 8 any             |
|   |                                                                                                    | Candidate Eligible / Net Eligible                                                                     | Select Consisting dotus                                           |                                                                      |                                |
|   |                                                                                                    |                                                                                                    | Road on shore decuments, the shore condider-                      | bind                                                                 |                                |
|   |                                                                                                    | Submit Verification Form                                                                              |                                                                   |                                                                      |                                |

|     |         | Application            | List                |                    | Verifico      | ition Process  |             | Pe                     | nding Applico       | ations                                      | ]                                 | Rejec              | ted Application   | ns         |
|-----|---------|------------------------|---------------------|--------------------|---------------|----------------|-------------|------------------------|---------------------|---------------------------------------------|-----------------------------------|--------------------|-------------------|------------|
| AII | \$ S.No | ¢ File No. 1           | Candidate +<br>Name | Father's +<br>Name | Mobile No. \$ | Aadhaar No. 🕈  | Category \$ | Physically<br>Handicap | Date of<br>Birth \$ | Age<br>As on<br>Last<br>Date<br>Of<br>Apoly | Education \$                      | Experience \$      | Application +     | Remarks \$ |
| Ser | a Sear  | cł Search<br>714042155 | MUSTFA              | Search             | Search        | Search         | General     | Search<br>No           | Search              | Search.<br>29 Year                          | Search<br>10th, 12th,<br>Diploma, | Search<br>5Y OM OD | Search<br>Pending | Search     |
|     | l i     | 714042159<br>Reassign  | MUSTFA              | rivahudin          | 8527647778    | 78989898989898 | General     | No<br>e by cli         | 10-08-1991          | 29 Year                                     | 10th, 12th,<br>Diploma,           | SY OM OD           | Pending           | Absent     |

| Final Posting                                  | by PLD                                                                                                    |   |
|------------------------------------------------|----------------------------------------------------------------------------------------------------|---|
| By clicking on the "F<br>Screen will appear. F | <b>Posting Login</b> " link in menu bar under <b>Dept. Login.</b> The following Logir PLD has to enter his <b>Credentials</b> to enter in his Dashboard. | 1 |
|                                                | Department Login<br>Login Username<br>Enter Your User Name<br>Login Password<br>Enter Your Password<br>Clock Here To Go Home Page                        |   |

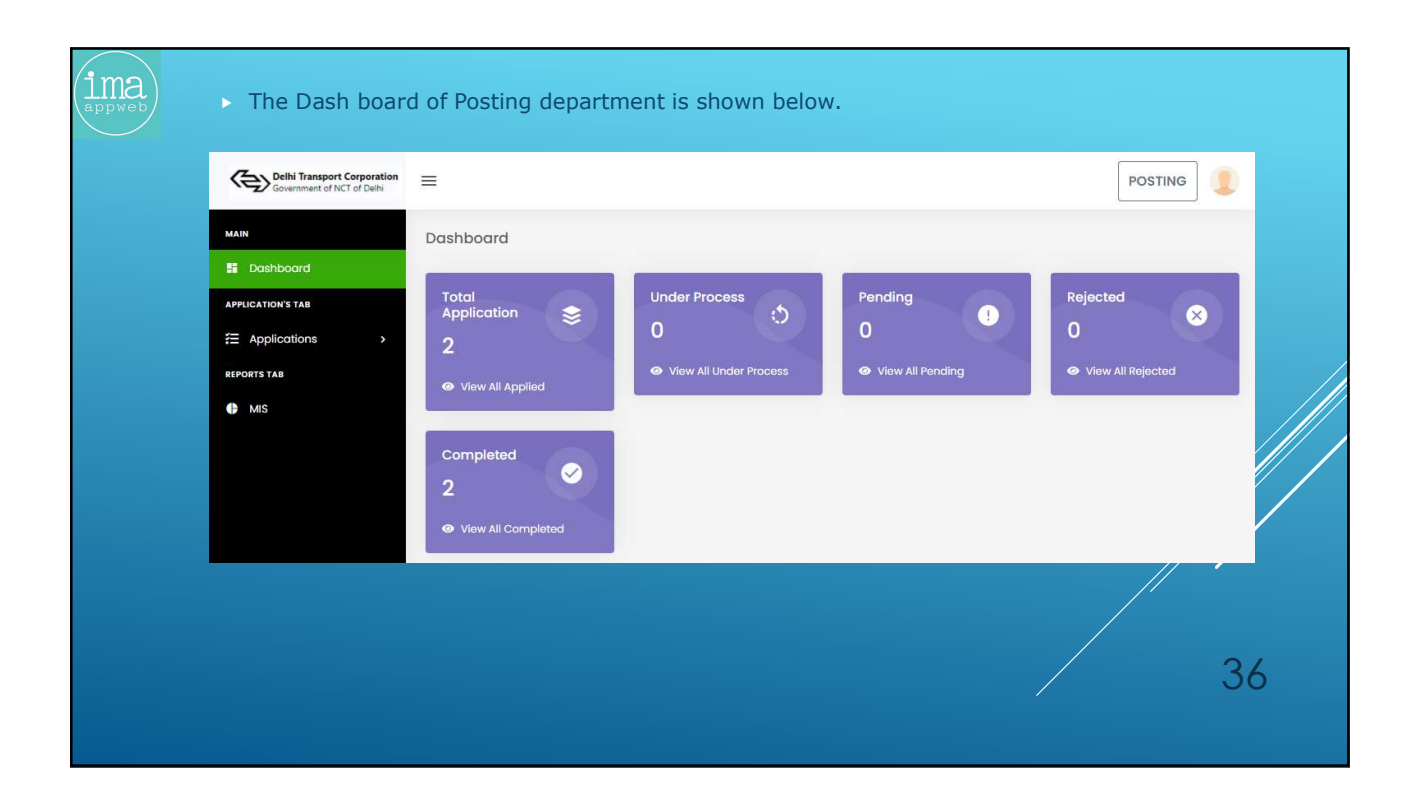

|                                     | Anshboard By a point of appendix appendix append | clicking on the Application<br>ears.<br>own on the panel of Posting | s link the Posting link wi<br>g Department | 1  |
|-------------------------------------|----------------------------------------------------------------------------------------------------|---------------------------------------------------------------------|--------------------------------------------|----|
|                                     | ihi Transport Corporation  wernment of NCT of Delhi                                                                                                    |                                                                     | POSTING                                    |    |
| MAIN                                | All Vacancies                                                                                                    |                                                                     |                                            |    |
| ₽ Source<br>Application<br>ﷺ Applic | s TAB Assistant Foreman<br>attions Assistant_Foreman/2021/78748                                                                                                    | n Assistant Fitter<br>548777 Assistant Fitter (R&M)/2021/456789     | Electrician(CED)                           |    |
| REPORTS TAU                         | Assistant Electricia<br>(R&M)<br>Assistant_Electrician_(R&M)/20                                                                                                    | 21/7852 Asst. Fitter<br>Asst. Fitter CED/2021/12345                 | Tyreman<br>Tyreman/2021/7874548777         | 37 |

| Posting D<br>fill the re<br>grade pay   | repartment has to click on the un<br>spective blank column in excel f<br>y, pay matrix and upload the CSV | der process tab and download the l<br>file and fill – up the letter numbe<br>file and submit data.         | Excel file from and<br>r, date, pay bank, |    |
|-----------------------------------------|----------------------------------------------------------------------------------------------------|----------------------------------------------------------------------------------------------------|-------------------------------------------|----|
| All Applic<br>Total Ap<br>1<br>@ View 1 | cations For Electrician (CED) Vacancy Under Process O Total Applications View Total Un                    | s Completed 1 der Process View Total Completed                                                             | Back                                      |    |
|                                         | 1. PLD Letter Number<br>Enter PLD Letter Number<br>3. Pay Band<br>Enter Pay Band<br>5. Pay Matrix Level   | 2. Date<br>Enter Date (DD/MM/YYYY)<br>4. Grade Pay<br>Enter Grade Pay<br>6. Upload Posting File (CSV Only) |                                           |    |
|                                         | Enter Pay Matrix Level Submit Data                                                                        | Choose File No file chosen                                                                                 | 3                                         | 38 |

| Trade LOGIN     By clicking on the "Tra<br>following Login Screen will<br>Dashboard. | <b>de Login</b> " link in menu bar under <b>Dep</b><br>I appear. PDT has to enter his <b>Credentials</b>                                           | <b>et. Login.</b> The<br>s to enter in his |
|--------------------------------------------------------------------------------------|----------------------------------------------------------------------------------------------------|--------------------------------------------|
|                                                                                      | Department Login<br>Login Username<br>Enter Your User Name<br>Login Password<br>Enter Your Password<br>Log In           Click Here To Go Home Page | 39                                         |

| ima<br>appweb | After entering T<br>appears. The foll                                           | rade Login Credentia<br>owing screen shows t                                                        | al and clicking <b>Logi</b><br>he <b>Overall Applica</b> t | <b>n</b> Button, the <b>Trac</b><br>tions <b>Status</b> in Trad | <b>de Dashboard</b><br>le Dashboard. | will |
|---------------|---------------------------------------------------------------------------------|----------------------------------------------------------------------------------------------------|------------------------------------------------------------|-----------------------------------------------------------------|--------------------------------------|------|
|               | Covernment of NCT of Delhi                                                      | =                                                                                                   |                                                            |                                                                 | TRADE_TEST                           | ]    |
|               | MAIN<br>C Dashboard<br>APPLICATIONS TAB<br>C Applications<br>REPORTS TAB<br>MIS | Dashboard<br>Total Application<br>2<br>• View All Applied<br>Completed<br>2<br>• View All Completed | Under Process<br>0<br>• View All Under Process             | Pending<br>0<br>View All Pending                                | Rejected<br>O<br>view All Rejected   | >    |
|               |                                                                                 |                                                                                                    |                                                            | /                                                               |                                      | 40   |

| ima<br>appweb | By clicking on t<br>1. Trade Test<br>By clicking on <b>Tr</b> a | he Applications link, the T<br>Applications<br>Applications<br>Applications<br>Applications<br>Applications<br>Applications<br>Applications<br>Applications<br>Applications<br>Applications<br>Applications | Trade Test Applications opt                                                      | tion will appear:                                                           |    |
|---------------|-----------------------------------------------------------------|----------------------------------------------------------------------------------------------------|----------------------------------------------------------------------------------|-----------------------------------------------------------------------------|----|
|               | Covernment of NCT of Delhi                                      | =                                                                                                    | 5 5                                                                              | TRADE_TEST                                                                  |    |
|               | MAIN                                                            | All Vacancies                                                                                                    |                                                                                  |                                                                             |    |
|               | APPLICATIONS TAB                                                | Assistant Foreman<br>Assistant_Foreman/2021/7874548777<br>Vacancy Status :- Open                                                                                                    | Assistant Fitter<br>Assistant Fitter (R6M)/2021/456789<br>Vacancy Status :- Open | Electrician (CED)<br>Electrician_(CED)2021/123456<br>Vacancy Status :- Open |    |
|               | REPORTS TAB                                                     | Assistant Electrician (R&M)<br>Assistant_Electrician_(R&M)/2021/7852                                                                                                    | Asst. Fitter<br>Asst. Fitter CED/2021/12345                                      | <b>Tyreman</b><br>Tyreman/2021/7874548777                                   |    |
|               |                                                                 | Vacancy Status ~ Open                                                                                                    | Vacancy Status :- Open                                                           | Vacancy Status Open                                                         | 41 |

|     |           | Application     | llist             | Trac             | le Test Process |              | Pendin   | ng Applications        | 1                | Rejected Applications    |
|-----|-----------|-----------------|-------------------|------------------|-----------------|--------------|----------|------------------------|------------------|--------------------------|
| Sho | w 10      | entries         |                   |                  |                 |              |          |                        | Se               | earch:                   |
|     | S.No      | File No.        | Candidate<br>Name | Father's<br>Name | Mobile No.      | Aadhaar No.  | Category | Physically<br>Handicap | Date of<br>Birth | Age As on Last Date Of A |
|     | L         | 814042158       | MUSTFA            | RIYAHUDIN        | 8527647776      | 789898989898 | General  | No                     | 10-08-1991       | 29 Years                 |
| Sho | wing 1 ti | o 1 of 1 entrie | S                 |                  |                 |              |          |                        |                  | Previous 1 1             |

| By se<br>appea<br>All App | elect<br>ar ir                | ting in the points For E                                                                                                    | number<br>Right h<br>Electrician(C | of appl<br>and side<br>ED) Vacanc       | ication<br>e of Scr                                                                    | s by Tra<br>een.                                                                                                    | ade T   | est Dept                                 | ., <b>"Ass</b> i       | ign Trade Tes                                                                                  | <b>t Date"</b> Button will                 |    |
|---------------------------|-------------------------------|----------------------------------------------------------------------------------------------------|------------------------------------|-----------------------------------------|----------------------------------------------------------------------------------------|----------------------------------------------------------------------------------------------------|---------|------------------------------------------|------------------------|------------------------------------------------------------------------------------------------|--------------------------------------------|----|
| Show                      | A                             | Application where the second second s | List                               | Father's<br>Nome                        | • Test Process<br>Mobile No.                                                           | Aadhaar No.                                                                                                    | Pendin  | g Applications<br>Physically<br>Handicap | Se<br>Date of<br>Birth | Rejected Applications:      Assign Trade Test Date     orch:      Age As on Last Date Of Apply | 3                                          |    |
| By cl<br>select<br>/erifi | 1.<br>lickii<br>t thr<br>cati | a)4042158<br>I of I entries<br>ng or<br>e dat<br>on Da                                                                                                    | n the ",<br>e when<br>ate is As    | RYAHUDN<br>Assign<br>he wan<br>ssigned. | B527647776<br>Trade<br>t the C<br>Assig<br>Enter<br>Enter<br>3. Merr<br>Enter<br>Enter | Test E<br>andidate<br>n Trade Test Da<br>n Trade Test date<br>Trade Test date<br>Trade Test date<br>Trade Test date<br>Member - 1<br>Member - 1<br>Member - 1 | General | • Below<br>ome for                       | Screen<br>Trade To     | 29 Yoors<br>Previous 1 Next<br>will Appears.<br>est. A SMS will                                | Trade person has to<br>be Deliver when the |    |
|                           |                               |                                                                                                    |                                    |                                         | 4. Merr                                                                                | ber - III<br>Member - III                                                                                                    | Subm    | it                                       |                        |                                                                                                |                                            | 43 |

| A | II Applications For Elec    | ctrician(CED) Vacancy |                      |                      | <b>←</b> 84           | ock |
|---|-----------------------------|-----------------------|----------------------|----------------------|-----------------------|-----|
|   | Application List            | Trade Tr              | est Process Pending  | Applications         | Rejected Applications | 15  |
|   | Show 10 entries             |                       |                      |                      | Search:               |     |
|   | Serial Number               | Verification Date     | Number Of Candidates | Remaining Candidates | View List             |     |
|   |                             | 16-04-2021            | 2                    | 1                    | View                  |     |
|   | Showing 1 to 1 of 1 entries |                       |                      |                      | Previous 1 Next       |     |
|   |                             |                       |                      |                      |                       |     |
|   |                             |                       |                      |                      |                       |     |
|   |                             |                       |                      |                      |                       |     |
|   |                             |                       |                      |                      |                       |     |

|     | ali applicati                                   | ions For Elec                                                          | trician(CED:                        | )) Vacancy                                   |                                             | _                                          |                                                       |                     |                                   | (← Ва                              | ck                                                     |        |
|-----|-------------------------------------------------|------------------------------------------------------------------------|-------------------------------------|----------------------------------------------|---------------------------------------------|--------------------------------------------|-------------------------------------------------------|---------------------|-----------------------------------|------------------------------------|--------------------------------------------------------|--------|
|     | Show 10                                         | Application List                                                       |                                     | Trade Te                                     | st Process                                  | Pen                                        | ding Applications                                     |                     | Rejected Appli                    | cations                            | 1                                                      |        |
|     | Serial Num                                      | ber                                                                    | Verification Dat                    | te                                           | Number Of Candic                            | dates                                      | Remaining Co                                          | andidates           | Vi                                | ew List                            |                                                        |        |
|     | L                                               |                                                                        | 18-04-2021                          |                                              | 2                                           |                                            | 1                                                     |                     | C                                 | View                               |                                                        |        |
|     | Showing 1 to                                    | o I of I entries                                                       |                                     |                                              |                                             |                                            |                                                       |                     | Previou                           | s 1 Next                           |                                                        |        |
| Þ A | After cli<br>List of Co                         | icking o<br>andidates                                                  | n the "<br>3 For Elect              | <b>View"</b>  <br>trician(CEI                | link the f                                  | following<br>y                             | ) screen v                                            | vill be s           | shown t                           | o the Ti                           | rade user.                                             | 🗲 Back |
| ► 4 | After cli<br>List of Cc                         | icking o<br>andidates                                                  | in the "<br>s For Elect             | <b>View"</b>  <br>trician(CEI                | link the f                                  | following<br>y                             | g screen v                                            | vill be s           | shown t                           | o the Ti                           | rade user.                                             | ← Back |
| + 4 | After cli<br>List of Cc<br>Show 10              | icking o<br>andidates<br>0 entries<br>Trade Test<br>Date               | in the "<br>s For Elect<br>File No. | View"  <br>trician(CEI<br>Candidate<br>Name  | link the f<br>D) Vacanc<br>Father's<br>Name | following<br>Y<br>Mobile No.               | J SCREEN N                                            | Category            | Shown t<br>Physically<br>Handicap | o the Tr<br>Date of<br>Birth       | Search:<br>Age As on Last Date<br>of Apply             | ← Back |
| • 4 | After cli<br>List of Cc<br>Show 10<br>S.No<br>1 | icking o<br>andidates<br>o entries<br>Trade Test<br>Date<br>16-04-2021 | File No.                            | View" I<br>trician (CEI<br>Candidate<br>Name | Father's<br>Name                            | following<br>y<br>Mobile No.<br>8527647776 | SCREEN N           Aadhaar No.           789896989898 | category<br>General | Physically<br>Handicap            | Date of<br>Birth<br>10-08-<br>1991 | Search:<br>Age As on Last Date<br>of Apply<br>29 Years | Eact   |

![](_page_29_Figure_3.jpeg)

| pplications For Electrician(CEE | )) Vacancy                              |                                                                | ← Bo                   |
|---------------------------------|-----------------------------------------|----------------------------------------------------------------|------------------------|
| Application List                | Trade Test Process                      | Pending Applications                                           | Rejected Applications  |
| now 10 entries                  |                                         | s                                                              | earch:                 |
| II S.No File Candidate Fathe    | er's Mobile Aadhaar<br>No. No. Category | Physically Date of Age As on Last Date<br>Handicap Birth Apply | Of Application Remarks |
|                                 | No data avail                           | able in table                                                  |                        |
| owing 0 to 0 of 0 entries       |                                         |                                                                | Previous Next          |

|                               |                                 |                         |                          |                                     |                      | ← Back       |
|-------------------------------|---------------------------------|-------------------------|--------------------------|-------------------------------------|----------------------|--------------|
| Application Lis               | ist Trade                       | a Test Process          | Pending A                | pplications                         | Rejected Appli       | cations      |
| Show 10 entries               |                                 |                         |                          |                                     | Search:              |              |
| S.No File Candida<br>No, Name | ate Father's Mobile<br>Name No. | Aadhaar<br>No. Category | Physically D<br>Handicap | ate of Age As on Las<br>Birth Apply | t Date Of Applicatio | n<br>Remarks |
|                               |                                 | No data ava             | ailable in table         |                                     |                      |              |
| Showing 0 to 0 of 0 entries   | S                               |                         |                          |                                     | Pre                  | vious Next   |
|                               |                                 |                         |                          |                                     |                      |              |
|                               |                                 |                         |                          |                                     |                      |              |
|                               |                                 |                         |                          |                                     |                      |              |
|                               |                                 |                         |                          |                                     |                      |              |

|                                                                                                | n                                                                                                    |                               |
|------------------------------------------------------------------------------------------------|----------------------------------------------------------------------------------------------------|-------------------------------|
| <ul> <li>By clicking on the "Medic<br/>Login Screen will appear.<br/>his Dashboard.</li> </ul> | cal" link in menu bar under <b>Dept. Login.</b> T<br>Medical Person has to enter his <b>Credentials</b> | he following<br>s to enter in |
|                                                                                                |                                                                                                    |                               |
|                                                                                                | Department Login                                                                                        |                               |
|                                                                                                | Login Username                                                                                          |                               |
|                                                                                                | Enter Your User Name                                                                                    |                               |
|                                                                                                | Login Password                                                                                          |                               |
|                                                                                                | Enter Your Password                                                                                     |                               |
|                                                                                                | Log In                                                                                                  |                               |
|                                                                                                | Click Here To Go Home Page                                                                              |                               |
|                                                                                                |                                                                                                    | 49                            |
|                                                                                                |                                                                                                    |                               |
|                                                                                                |                                                                                                    |                               |

![](_page_31_Picture_3.jpeg)

| <ul> <li>By clicking<br/>Person:</li> <li>1. Medi</li> <li>1. By click<br/>All Application</li> </ul> | g on the A<br>cal Application<br>ing on Medico                                                              | Applications link         | Medical A<br>ations<br>Following                                                                                                    | Applicatior<br>Medical Das                  | ns optio<br>shboard 1         | ons will appe<br>will open.                                | ear for Medic                            | cal |
|----------------------------------------------------------------------------------------------------|----------------------------------------------------------------------------------------------------|---------------------------|----------------------------------------------------------------------------------------------------|---------------------------------------------|-------------------------------|------------------------------------------------------------|------------------------------------------|-----|
| 1. By click     All Application     Show 25 of     All showing 1 to                                   | ing on Medical<br>ons For Medical<br>Application List<br>File No. Cance<br>814042158 MUST<br>1 of 1 entries | Ildate Name Father's Name | Following workers workers work | Medical Das Pending Aadhaar No. 78989899998 | Applications Category General | Will open.<br>Rejer<br>Search<br>Physically Handicap<br>No | Date of Birth 1991-08-10 Previous 1 Next | 51  |

|       | ļ        | Application Lis | it             | Verification Pro | ocess      | Pending      | Applications | Rej                 | ected Applications  |
|-------|----------|-----------------|----------------|------------------|------------|--------------|--------------|---------------------|---------------------|
| RES   | POF      |                 |                |                  |            |              |              |                     | Assign Medical Test |
| Show  | 25 6     | entries         |                |                  |            |              |              | Searc               | :h:                 |
|       | S.No     | File No.        | Candidate Name | Father's Name    | Mobile No. | Aadhaar No.  | Category     | Physically Handicap | Date of Birth       |
|       | 1.       | 814042158       | MUSTFA         | RIYAHUDIN        | 8527647776 | 789898989898 | General      | No                  | 1991-08-10          |
| Showi | ing I to | l of l entries  |                |                  |            |              |              |                     | Previous 1          |
|       |          |                 |                |                  |            |              |              |                     | //                  |
|       |          |                 |                |                  |            |              |              |                     |                     |

|                       | Applic                         | cation List                                     | Verification Pr                              | ocess                                                            | Pending                                                                                        | Applications                      | Rejec                      | ted Applications            |                          |                              |               |
|-----------------------|--------------------------------|-------------------------------------------------|----------------------------------------------|------------------------------------------------------------------|------------------------------------------------------------------------------------------------|-----------------------------------|----------------------------|-----------------------------|--------------------------|------------------------------|---------------|
|                       | i 📼                            |                                                 |                                              |                                                                  |                                                                                                |                                   | A                          | ssign Medical Tes           | t Date                   |                              |               |
| Sho                   | ow 25 entrie                   | .5                                              |                                              |                                                                  |                                                                                                |                                   | Search                     |                             |                          |                              |               |
|                       | II S.No File                   | No. Candidate Na                                | ne Father's Name                             | Mobile No.                                                       | Aadhaar No.                                                                                    | Category                          | Physically Handicap        | Date of Birth               |                          |                              |               |
| 2                     | 1. 814                         | 042158 MUSTFA                                   | RIYAHUDIN                                    | 8527647776                                                       | 789898989898                                                                                   | General                           | No                         | 1991-08-10                  |                          |                              |               |
| ► By d                | clicking                       | on the <b>"A</b>                                | sign Med                                     | ical Te                                                          | st Date"                                                                                       | . Belo                            | w Screen w                 | vill Appea                  | ars. Medic               | al Person ha                 | s to          |
| By a sele the         | clicking<br>ct the<br>Verifica | on the <b>"A</b><br>date when<br>ation Date i   | s <b>sign Med</b><br>he want t<br>s Assigned | <b>ical Te</b><br>he Cano<br>Assign                              | <b>st Date"</b><br>didate to<br>Medical Test                                                   | Come                              | w Screen w<br>for Verifica | vill Appea<br>ation. A<br>× | ars. Medic<br>SMS will I | al Person ha<br>be Deliver w | is to<br>/hen |
| By o sele the         | clicking<br>ct the<br>Verifica | on the <b>"A</b><br>date when<br>ation Date i   | <b>ssign Med</b><br>he want t<br>s Assigned  | ical Te<br>he Cano<br>Assign                                     | <b>st Date'</b><br>didate to<br>Medical Test<br>Medical Test dat                               | . Belo<br>come<br><sup>Date</sup> | w Screen w<br>for Verifica | vill Appea<br>ation. A<br>× | ars. Medic<br>SMS will I | al Person ha<br>e Deliver w  | is to<br>/hen |
| ► By c<br>sele<br>the | clicking<br>ct the<br>Verifica | on the <b>"A</b><br>date when<br>ation Date i   | <b>ssign Med</b><br>he want t<br>s Assigned  | ical Te<br>he Cano<br>Assign<br>1. Assign<br>Enter V             | <b>st Date"</b><br>didate to<br>Medical Test<br>Medical Test dat<br>'erlication Date (I        | Date                              | w Screen w<br>for Verifica | vill Appea<br>ation. A<br>× | ars. Medic<br>SMS will I | al Person ha<br>De Deliver w | as to<br>then |
| ► By o<br>sele<br>the | clicking<br>ct the<br>Verifica | ) on the <b>"A</b><br>date when<br>ation Date i | <b>isign Med</b><br>he want t<br>s Assigned  | ical Te<br>he Cano<br>Assign<br>I. Assign<br>Enter V<br>2. Board | st Date"<br>didate to<br>Medical Test<br>Medical Test dat<br>rerfication Date (I<br>Member - I | '. Belo<br>come<br>Date<br>te     | w Screen w<br>for Verifica | vill Appea<br>ation. A<br>× | ars. Medic<br>SMS will t | al Person ha<br>pe Deliver w | as to<br>ihen |

| Applicat               | ion List. V       | erification Process  | Pending Applications | Rejected Applications |
|------------------------|-------------------|----------------------|----------------------|-----------------------|
| Show 25 entries        |                   |                      |                      | Search:               |
| Serial Number          | Verification Date | Number Of Candidates | Remaining Candidates | View List             |
| 1.                     | 2021-04-17        | 1                    | 0                    | View                  |
| 2.                     | 2021-04-16        | 2                    | 0                    | View                  |
| Showing 1 to 2 of 2 er | ntries            |                      |                      | Previous 1 Next       |

|                       | Applications                    | -or Medica |                            |                    |               |             |                    |                        |                     |                                             |                 |
|-----------------------|---------------------------------|------------|----------------------------|--------------------|---------------|-------------|--------------------|------------------------|---------------------|---------------------------------------------|-----------------|
|                       | Applic                          | ation List | v                          | erification Proces | 33            | Pending App | lications          | Rejected               | Applications        |                                             |                 |
|                       | Show 25 entries                 | 5          |                            |                    |               |             |                    | Search:                |                     |                                             |                 |
|                       | Serial Number                   | Veri       | fication Date              | Number             | Of Candidates | R           | emaining Candidate | 5                      | View List           |                                             |                 |
|                       | 1                               | 2021       | -04-17                     | 1                  |               | 0           |                    |                        | View                |                                             |                 |
|                       | 2.                              | 2021       | -04-16                     | 3                  |               | 1           |                    |                        | View                |                                             |                 |
|                       | Showing 1 to 2 of 2             | entries    |                            |                    |               |             |                    | Pr                     | evious 1            | Next                                        |                 |
|                       |                                 |            |                            |                    |               |             |                    |                        |                     |                                             |                 |
|                       |                                 |            |                            |                    |               |             |                    |                        |                     |                                             |                 |
| of Co                 | Indidates Fo                    | r Verificc | ition                      |                    |               |             |                    |                        |                     |                                             |                 |
| of Co                 | Indidates Fo                    | r Verifico | ition                      |                    |               |             |                    |                        | ŝ                   | Search:                                     |                 |
| of Cc<br>ow 10<br>.No | entries<br>Verification<br>Date | r Verificc | rtion<br>Candidate<br>Name | Father's<br>Name   | Mobile<br>No. | Aadhaar No. | Category           | Physically<br>Handicap | Date<br>of<br>Birth | Search:<br>Age as on<br>Verfication<br>Date | Medical<br>Test |

| ima<br>appweb | Medical Person have to click on the "Prescription F<br>Prescription Form" to open the Prescription Form.     | <b>orm</b> " Link in the Columr                   | n named <b>"View</b>                                         |  |
|---------------|----------------------------------------------------------------------------------------------------|---------------------------------------------------|--------------------------------------------------------------|--|
|               |                                                                                                    | DELH TRANSPO<br>(Govt. of<br>MEDIC.<br>LP. ESTATI | IRT CORPORATION<br>NCT of Delhi)<br>AL BOARD<br>E: NEW DELHI |  |
|               |                                                                                                    | File Number :-                                    | 814042158                                                    |  |
|               |                                                                                                    | Candidate Name :-                                 | MUSTFA                                                       |  |
| ▶             | Medical Person have to take the print out of the user details and ask him to perform the <b>Urine Test</b> . | Age (as on last date of apply) :-                 | 29 Year, 08 Months, 20 Days                                  |  |
|               | Modical Derson will assign another data to the                                                               | Sex :-                                            | Male                                                         |  |
|               | Candidate.                                                                                                   | Father/Husband Name :-                            | RIYAHUDIN                                                    |  |
|               |                                                                                                    | Residential Address :-                            | NEW DELHI                                                    |  |
|               |                                                                                                    | Adhaar Card Number :-                             | 789898989898                                                 |  |
|               |                                                                                                    | For The Post Of :-                                | Electricion(CED)                                             |  |
|               |                                                                                                    | Identification Mark :-                            | Enter Identification Mark I.                                 |  |
|               |                                                                                                    |                                                   | Enter identification Mark 2.                                 |  |
|               |                                                                                                    | Applicant Status :-                               | Pending                                                      |  |
|               |                                                                                                    | Pending Reason :-                                 | Urine-Test                                                   |  |
|               |                                                                                                    | Proceed                                           |                                                              |  |
|               |                                                                                                    |                                                   | 56                                                           |  |
|               |                                                                                                    |                                                   |                                                              |  |

|                                                                                                    | Applicatio                                                                      | n List                                                       | Ver                                | ification Proces                        | s                    | Per                     | nding Applications                                            |                      | Rejected Applicat           | ions                                                                                                    |
|----------------------------------------------------------------------------------------------------|---------------------------------------------------------------------------------|--------------------------------------------------------------|------------------------------------|-----------------------------------------|----------------------|-------------------------|---------------------------------------------------------------|----------------------|-----------------------------|----------------------------------------------------------------------------------------------------|
| Show 25                                                                                                    | entries                                                                         |                                                              |                                    |                                         |                      |                         |                                                               |                      | Search:                     |                                                                                                    |
| All S.No                                                                                                    | File No.                                                                        | Candidate Name                                               | Father's Name                      | Mobile No.                              | Aadhaar No.          | Category                | Physically Handicap                                           | Date of Birth        | Application Status          | Remarks                                                                                                    |
| Ο 1                                                                                                    | 814042158                                                                       | MUSTFA                                                       | RIYAHUDIN                          | 8527647776                              | 78989898989898       | General                 | No                                                            | 1991-08-10           | Pending                     | Urine-Test                                                                                                    |
| Charling 1 to                                                                                                    |                                                                                 |                                                              |                                    |                                         |                      |                         |                                                               |                      | Proviou                     |                                                                                                    |
| Medical<br>give the<br>assigne                                                                                                    | Persor<br>e candi<br>d to th                                                    | n has to se<br>date next<br>e candidate                      | elect the<br>date for<br>e.        | check b<br>medical                      | ox and cl<br>test. A | ick the<br>SMS w        | e " <b>Re-assig</b> i<br>ill be Delive                        | n Date f             | for Medica<br>the verificat | <b>I Test</b> a tion date                                                                                                    |
| Medical<br>give the<br>assigne                                                                                                    | Persor<br>e candi<br>d to th<br>ions For M                                      | n has to se<br>date next<br>e candidate<br>edical            | elect the<br>date for<br>e.        | check b<br>medical                      | ox and cl<br>test. A | ick the<br>SMS w<br>Per | e " <b>Re-assig</b> i<br>ill be Delive<br>nding Applications  | n Date i<br>r when i | for Medica<br>the verificat | Noxt at a constant of the second second seco |
| Medical<br>give the<br>assigne<br>All Applicat                                                                                                    | Persor<br>e candi<br>d to th<br>ions For M<br>Applicatio                        | n has to se<br>date next<br>e candidate<br>edical            | elect the<br>date for<br>e.        | check b<br>medical                      | ox and cl<br>test. A | ick the<br>SMS w<br>Per | e " <b>Re-assig</b> li<br>ill be Delive<br>nding Applications | n Date f             | Rejected Applicat           | Noxt I Test a tion date                                                                                                    |
| Showing to assigned assigned assigned assigned assigned assigned assigned assigned as a show 25 are shown 25 are shown 25 | Person<br>e candi<br>d to th<br>ions For M<br>Applicatio<br>entries<br>File No. | n has to se<br>date next<br>e candidate<br>edical<br>in Ust: | elect the<br>date for<br>e.<br>Ver | check b<br>medical<br>iffcation Process | ox and cl<br>test. A | ick the<br>SMS w<br>Per | e " <b>Re-assign</b><br>ill be Delive<br>nding Applications   | Date of Birth        | Rejected Application        | Nox<br>I Test a<br>tion date<br>ons<br>Icol Test Date<br>Remorks                                                                                                    |

|                                                                                            | Application List                                                                                          | Verific                                        | cation Process                                           |                                | Pending Application                         | IS .                              | Rejected Application        | กร                                                                |                                             |
|--------------------------------------------------------------------------------------------|----------------------------------------------------------------------------------------------------|------------------------------------------------|----------------------------------------------------------|--------------------------------|---------------------------------------------|-----------------------------------|-----------------------------|-------------------------------------------------------------------|---------------------------------------------|
| Show 25 e                                                                                  | ntries                                                                                                    |                                                |                                                          |                                |                                             |                                   | Search:                     |                                                                   |                                             |
| Serial Numbe                                                                               | v Verifica                                                                                                | tion Date                                      | Number Of Candid                                         | dates                          | Remainin                                    | g Candidates                      | Viow Lis                    | E)                                                                |                                             |
| L                                                                                          | 2021-04                                                                                                   | -17                                            | 2                                                        |                                | T                                           |                                   | View                        |                                                                   |                                             |
| 2.                                                                                         | 2021-04                                                                                                   | -16                                            | 2                                                        |                                | 0                                           |                                   | View                        | ]                                                                 |                                             |
|                                                                                            |                                                                                                    |                                                |                                                          |                                |                                             |                                   | Description                 |                                                                   |                                             |
| <ul> <li>By c<br/>Media</li> <li>List of Canada</li> </ul>                                 | licking on <b>Vi</b><br>cal Person has<br>didates For Verific                                             | <b>ew</b> from the<br>s to click on t<br>ation | e View Lis<br>the " <b>Fill-u</b>                        | st Column<br>I <b>p Form".</b> | n the belov<br>'-                           | w screen will                     | appears                     | from who                                                          | ere the                                     |
| By c<br>Media<br>List of Cana<br>show 10                                                   | licking on Vi<br>cal Person ha<br>didates For Verific                                                     | ew from the<br>to click on t<br>ation          | ≥ View Lis<br>the " <b>Fill-u</b>                        | st Column<br>I <b>p Form".</b> | n the belov                                 | v screen will                     | appears                     | from who                                                          | ere the                                     |
| By C<br>Media List of Cana Show 10 Show 10                                                 | licking on Vi<br>cal Person ha<br>didates For Verific<br>entries<br>ferification<br>Stet                  | ew from the to click on the ation              | e View Lis<br>the " <b>Fill-u</b><br><sup>Father's</sup> | st Column<br>Ip Form".         | n the belor                                 | v screen will Physically Handicap | appears<br>Date of<br>Birth | from who<br>search<br>Age as on Verific                           | ere the                                     |
| bowing to 2     bowing to 2     bowing to 2     bow no no no no no no no no no no no no no | licking on Vi<br>cal Person has<br>didates For Verific<br>entries<br>//////////////////////////////////// | ew from the to click on to ation               | Father's<br>Nome                                         | St Column<br>p Form".          | n the belov<br>adhoarNo. <sub>11</sub> Cate | v screen will                     | Dete of slinth still        | from whe<br>Search<br>Age as on Verfic<br>Date<br>29 Y, 08 M, 7 D | ere the<br>stion Medi<br>ril Test<br>Fill-U |

#### IMAAPPWEB LLP

![](_page_36_Figure_2.jpeg)

| ſ       | A           | pplication List    | 3                            | Verification Process |               |               | Pending Applications |               | Rejected Applic    | ations  |
|---------|-------------|--------------------|------------------------------|----------------------|---------------|---------------|----------------------|---------------|--------------------|---------|
| Show 25 | entries     |                    |                              |                      |               |               |                      |               | Search             |         |
|         | i.No File I | io. Candidate Name | Father's Name                | Mobile No.           | Aadhaar No.   | Category      | Physically Handicap  | Date of Birth | Application Status | Remarks |
| _       |             |                    |                              |                      | No data avail | able in table |                      |               |                    |         |
| ID ca   | in Rea      | ssign the Ve       | rification da<br>en to candi | te to the (<br>date. | Candida       | te by cli     | cking the ch         | eck box. A    | A SMS will b       | oe sent |

| Show 200 entries       Second         Show 200 entries       Faither's Name       Mable No.       Addhaar No.       Category       Physically Handicap       Date of Birth       Age As on Last Date Of Apply       Education       Experience         No       He No.       Candidate Name       Faither's Name       Mable No.       Addhaar No.       Category       Physically Handicap       Date of Birth       Age As on Last Date Of Apply       Education       Experience         No data available in table       No       No       Addhaar No.       Category       Physically Handicap       Date of Birth       Age As on Last Date Of Apply       Education       Experience         Showing 0 to 0 of 0 entries       No       No       Applications"       Tab, the Medical Person can view the Rejected Application |                 | Application List |                   |            | Verification | Process  |                          | Pending       | Applications                 |           | Rejected Applic | ations    |
|----------------------------------------------------------------------------------------------------|-----------------|------------------|-------------------|------------|--------------|----------|--------------------------|---------------|------------------------------|-----------|-----------------|-----------|
| S.No       File Na.       Candidate Name       Father's Name       Modele Nc.       Andhaar No.       Category       Physically Handleap       Date of Birth.       Age As on Last Date Of Apply       Education       Experience         No data available in table         Showing 0 to 0 of 0 entries         Showing 0 to 0 of 0 entries         Showing 0 to 0 of 0 entries                                                                                                    | Show 25 entries |                  |                   |            |              |          |                          |               |                              |           | Search:         | l.        |
| By clicking on the "Rejected Applications" Tab, the Medical Person can view the Rejected Applications                                                                                                    | S.No File No.   | Candidate Name   | Father's Name     | Mobile No. | Aadhaar No.  | Category | Physically Handicap      | Date of Birth | Age As on Last Date Of Apply | Education | Experience      | Status Re |
| <ul> <li>By clicking on the "Rejected Applications" Tab, the Medical Person can view the Rejected Applications</li> </ul>                                                                                                    |                 |                  |                   |            |              |          | No data available in tab | le            |                              |           |                 |           |
| $\sim$                                                                                                    | By click        | king on the      | e " <b>Reject</b> | ed App     | olicatio     | ns" Ta   | ab, the Medi             | cal Perso     | on can view the              | Rejecte   | d Applica       | ations    |